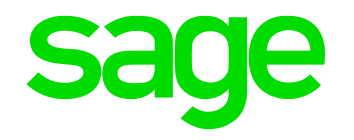

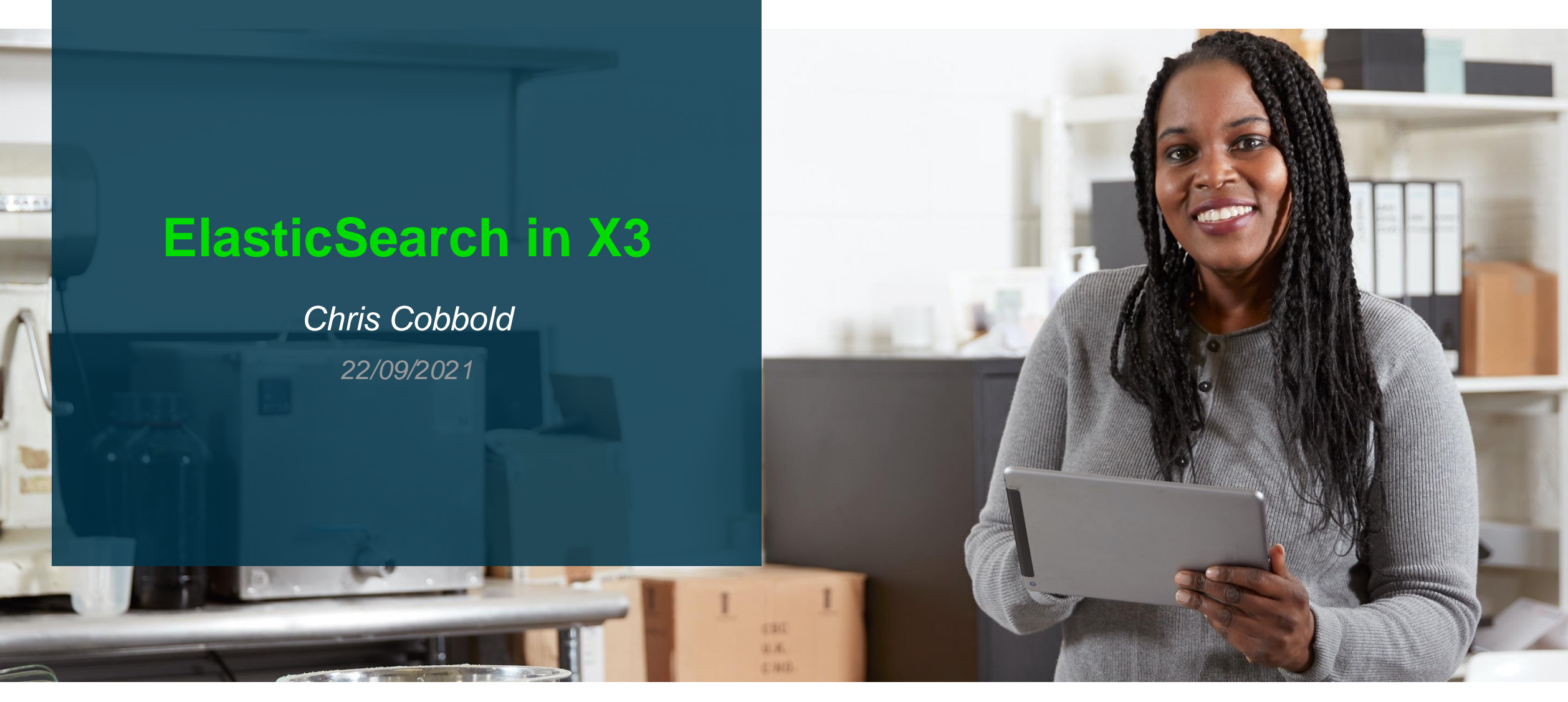

#### Contents

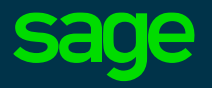

#### Introduction

Purpose, Usage, Architecture

#### Installation

#### • Operation in X3

Automation Schedule

Housekeeping

- Troubleshooting
- Quick Demo

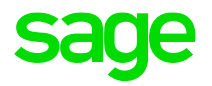

# Introduction

### What is Elastic Search

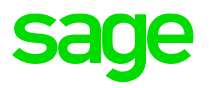

Elastic Search is an Open Source product.

In simple terms, it provides the ability to search through structured and unstructured data in order to find anything relating to your search criteria. In Sage terms, this could be a customer name or a function name you are searching for.

It is based on the Java full text search library Lucene.

Technically, the search engine creates its own search indexes, which it then uses when a user submits a query to search for something. The Sage X3 development teams will define what data is indexed out of the box, but customers can modify the fields that can be indexed and therefore searched, in order to satisfy their own business requirements

It Is part of the X3 Web Stack as seen in the next slide

#### X3 Web Stack

#### Web Stack

The Sage ERP X3 web stack is built on components widely used in Cloud solutions. Below is some information to better acquaint you with the web stack components used within Sage ERP X3. All of the components listed below are scalable and may be deployed in clusters. Regarding the web servers, a load balancer is included, to front-end the node.js processes.

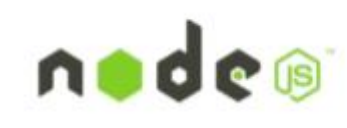

**Node.js** is an open source, cross-platform runtime environment for server-side and networking applications. Node.js applications are written in JavaScript, and can be run within the Node.js runtime on OS X, Microsoft Windows, Linux and FreeBSD.Fast and asynchronous, node.js is notably used by Groupon, SAP, LinkedIn, Microsoft, Yahoo!, Walmart, and Paypal.

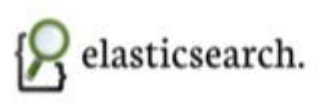

**Elasticsearch** is a search server based on Lucene, a free, open source information retrieval software library. It provides a distributed, multitenant-capable full-text search engine with a RESTful web interface and schema-free JSON documents. Elasticsearch is developed in Java and is used by Deezer, github, and Mac-Graw Hill, Foursquare, Etsy, FDA, CERN and Stack Exchange.

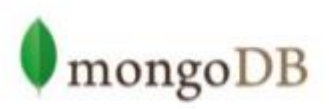

**mongoDB** is a document database for administration data and documents that is fast, scalable, and able to work very efficiently with JavaScript structures. It is regarded as the most popular NoSQL database system available today. Companies using mongoDB to store production data include Expedia, eBay, Foursquare, LinkedIn, SAP, SourceForge, CERN, github, and the New York Times.

## When to Use and Why

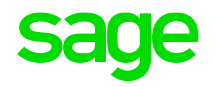

Sage X3 primarily uses Elasticsearch for the search bar at the top of the dashboard once you have logged in, and also for help topics not linked to online help.

This gives the user the capability for rapid searches and results of data specific to their business function.

The associated X3 screens can then be accessed directly from the search output results.

#### Architecture

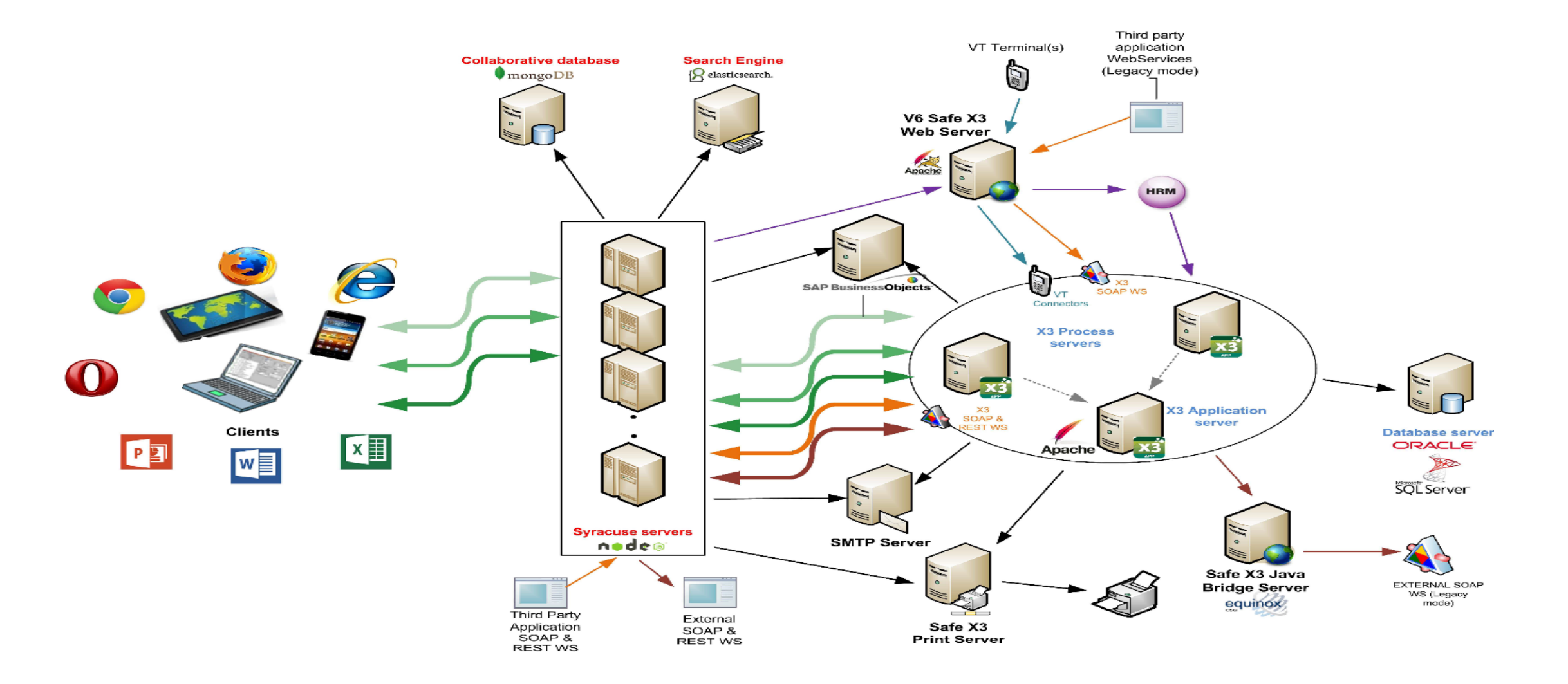

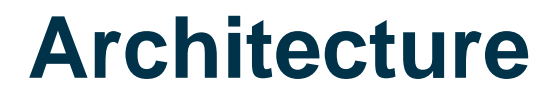

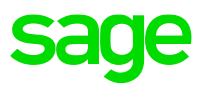

Elastic Search can be installed on its own server, or alongside any other Sage X3 components. Logically it would naturally sit on the same server as the Syracuse server, as Syracuse is the process which will be accessing Elastic Search data.

Alternatively a cluster configuration could be considered where ElasticSearch consists of multiple nodes and data is organized and distributed between them.

Syracuse can only point to one ElasticSearch host/port , hence if a node in the cluster is unavailable Syracuse would need to be reconfigured to point to a working node. An external load balancer in front of the ElasticSearch nodes could be a potential workaround to this.

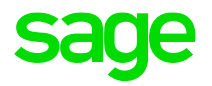

# Installation

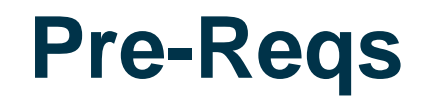

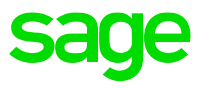

ElasticSearch is no longer delivered alongside other X3 technology components and must be obtained from the ElasticSearch website.

ElasticSearch is built using Java, a bundled version of OpenJDK is maintained with each distribution and is located within the jdk subdirectory under ElasticSearch home

ElasticSearch requires Oracle Java Development Kit (JDK) version 8 or higher to run

If extensive use of indexing is to be made it may be worth considering a performing storage tier for hosting ElasticSearch data. However the use of 10krpm drives in RAID-10 should give adequate performance for user data queries and indexing.

Ideally in addition ElasticSearch requires at least 2 cores and 4GB of RAM and hosted on a dedicated VM

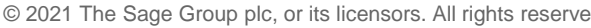

| C | 2021 | The | Sade | Group | plc. | or its | licensors. | All | riahts | reserved. |
|---|------|-----|------|-------|------|--------|------------|-----|--------|-----------|
|   |      |     |      |       |      |        |            |     |        |           |

#### Servers, frameworks, and middleware

| Component      | Update 9                                                                | Version 11                                                                     | Version 12                                                                     |
|----------------|-------------------------------------------------------------------------|--------------------------------------------------------------------------------|--------------------------------------------------------------------------------|
| node.js        | 0.12.15 to 10.0.0                                                       | 4.6.0 to 12.20.x                                                               | 8.11.3 to 12.22.x                                                              |
| Elasticsearch  | 1.5.*                                                                   | 1.5.*                                                                          | 2.4.4                                                                          |
|                |                                                                         | 6.4 since Syracuse 11.17 in V11.0.14                                           | 6.4 since Syracuse 12.3 in release 2019R3/V12.0.18                             |
|                |                                                                         | 6.8 since Syracuse 11.20 in V11.0.16                                           | 6.8 since Syracuse 12.6 in release 2020R1/V12.0.21                             |
|                |                                                                         | 7.9 since Syracuse 11.24 in Sage X3 Warehousing V11.0.10/Sage X3 V11.0.19      | 7.9 since Syracuse 12.9 in release 2020R4 / V12.0.24                           |
| JVM            | 7.x                                                                     | 8u201 or later 8.x recommended                                                 | 8u201 or later 8.x recommended                                                 |
| Apache         | <ul><li>2.2 (obsolete and deprecated)</li><li>2.4 recommended</li></ul> | <ul><li>2.2 (obsolete and deprecated)</li><li>2.4 highly recommended</li></ul> | <ul><li>2.2 (obsolete and deprecated)</li><li>2.4 highly recommended</li></ul> |
| во             | Business Object XI 4.1 SP3 patch 1                                      | Business Object XI 4.1 SP3 patch 1                                             | Business Object XI 4.2 SP8 patch 600                                           |
| .Net framework | 3.5 and 4                                                               | 3.5 and 4                                                                      | 3.5 and 4                                                                      |

Rroweare

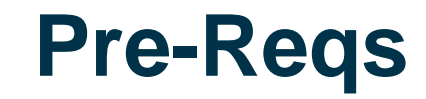

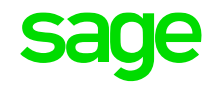

#### Sage X3 ... → Sage X3 UK Announcements, News, and A... → Sage X3 Version 12 (August 2...

[1] Ensure you review the information in the patch documentation, which you will find in the extracted ZIP file. You will find the installation instructions and the list of fixes. For further information on the fixes contained in all patches, including this patch, see our new Version 12 specific <u>Patchfinder</u> (v1.0.8) which is now available.

[2] Sage UKI Customers and Business Partners can download all patches and documentation from the Sage X3 <u>FTP</u> site

[3] The DVD images have also been refreshed. You can download ISO images of the full installation media from our FTP site at URL "<u>https://ukienterprisedownloads.sage.co.uk/Support/SageX3/X3V12/ISO\_Images/</u>"

[4] Sage strongly recommend you upgrade to the <u>latest certified version of Elastic Search</u>. The licensing of Elastic Search from v6.4 onwards has changed: Sage will not deliver the Elastic Search setup in future deliveries on our official media for on-premise Customers. Partners and customers will have to download the setup files when deploying Sage X3. You can download the latest version of Elastic Search that is certified with Sage X3 from <u>www.elastic.co</u>. Read the included documentation for further instructions and also refer to <u>Sage</u> <u>KB article 99424</u> "Additional notes when upgrading ElasticSearch."

[5] Review the guidelines discussed in the document "<u>Node.js web server recommendations</u>" to help you configure and tune Syracuse to meet your performance and stability needs

. . . . .

| Mute             |               |
|------------------|---------------|
| More             |               |
| Locked           |               |
| 0 replies        |               |
| 26 subscribers   |               |
| 5384 views       |               |
| 1 member is here |               |
| ✓ V12            |               |
| 🖋 X3             |               |
| 🖋 Patch          |               |
|                  |               |
|                  | Related       |
|                  | Sage X3 Versi |
|                  | Sage X3 Versi |

ALERT: Sage X R2) is now avai

+ Start a post

sage

#### **ElasticSearch Location**

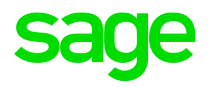

| $\rightarrow$ | C    | elastic.co/fr/do    | ownloads | /elasticsearch | i           |                     |         |                      |                      |                    |         |               |           | G | * |
|---------------|------|---------------------|----------|----------------|-------------|---------------------|---------|----------------------|----------------------|--------------------|---------|---------------|-----------|---|---|
| Apps          | 🖪 Sa | age Bookmarks 🛛 📟 🛛 | Home (   | Sage Univer    | rsity UKI ( | File sharing Dashbo | 分 МуХ3  | S Sage Knowledgebase | 🜔 Chatter Home   Sal | LinkedIn Learning: | K Knova | Sage Learning | 📙 Importe | d | ~ |
|               |      | 😽 elasti            | с        | Products       | Clients     | Resources           | Company | Prices               |                      | Contact            | Log i   | n Fr          | ee try    | Q |   |

#### **Download Elasticsearch**

| Version:          | 7.14.0                           |                                  |
|-------------------|----------------------------------|----------------------------------|
| Release date:     | August 03, 2021                  |                                  |
| License:          | Elastic License 2.0              |                                  |
| Downloads:        | ▲ WINDOWS shaase                 | <u>     MACOS</u> shaasc         |
|                   | <u>▲ LINUX X86_64</u> shaasc     | <u>     LINUX AARCH64</u> shaasc |
|                   | DEB X86_64 shaasc                | DEB AARCH64 shaasc               |
|                   | <u> </u>                         | ☆ <u>RPM AARCH64</u> shaasc      |
|                   | ≛ <u>MSI (BETA)</u> shaasc       |                                  |
|                   |                                  |                                  |
| Managers Package: | Install with yum, dnf, or zypper |                                  |
|                   | Install with <u>apt-get</u>      |                                  |
|                   | Install with homebrew            |                                  |

#### **ElasticSearch Location**

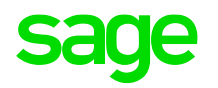

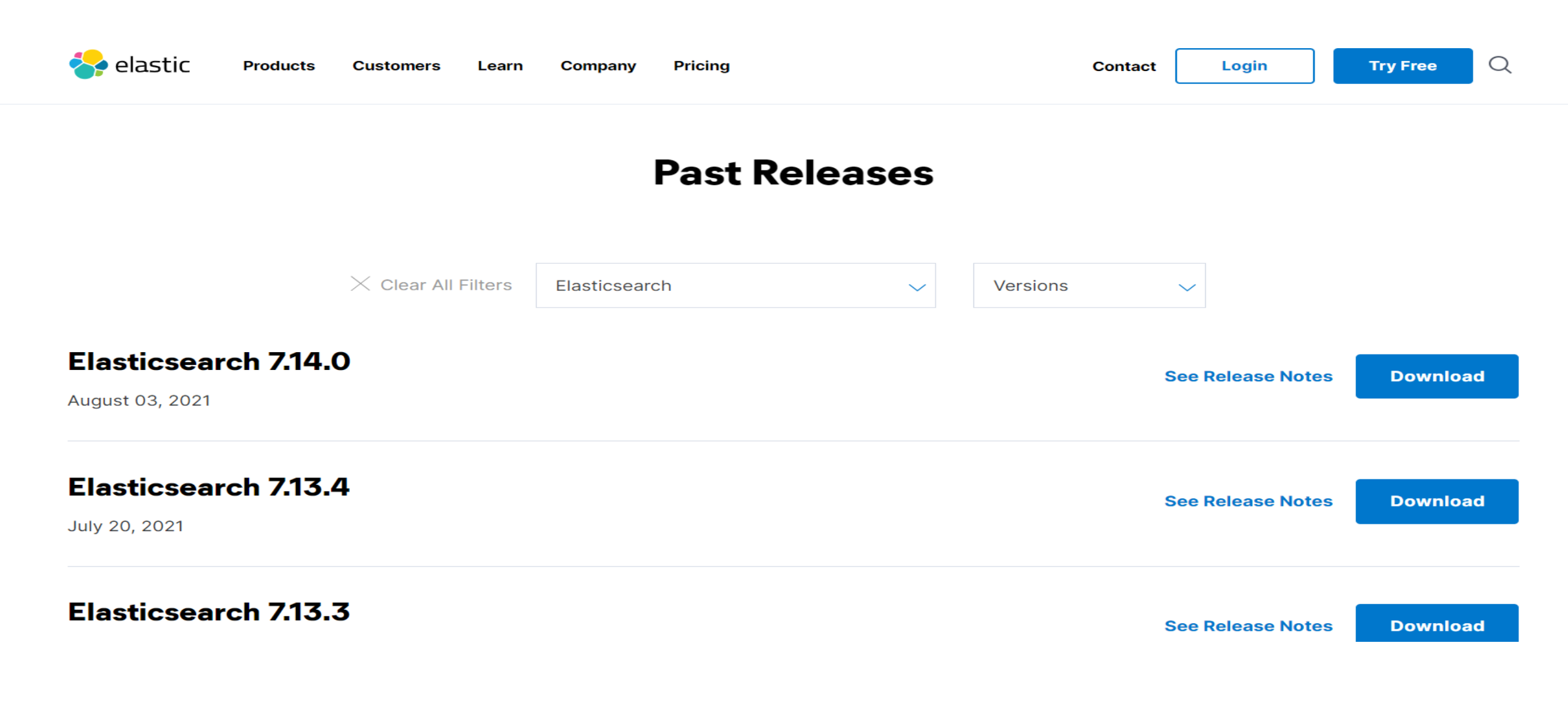

#### **ElasticSearch Enironment Variables**

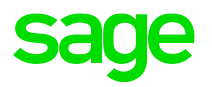

| 1 chronnanoc                                                 |                                     | User variables for x3admin           |                                                                                          |   |   |
|--------------------------------------------------------------|-------------------------------------|--------------------------------------|------------------------------------------------------------------------------------------|---|---|
| Visual effects, processor schedulin                          | ng, memory usage and virtual memory | Variable<br>Path                     | Value C:\Users\x3admin\AppData\Local\Microsoft\WindowsApps;;C:\Pro                       |   |   |
|                                                              | Settings                            | TEMP                                 | C:\Users\x3admin\AppData\Local\Temp                                                      |   |   |
| User Profiles<br>Desktop settings related to your sid        | an-in                               | TMP                                  | C:\Users\x3admin\AppData\Local\Temp                                                      | ρ | 0 |
|                                                              | Settings                            |                                      |                                                                                          | ^ |   |
| Start-up and Recovery<br>System start-up, system failure and | debugging information               |                                      | New Edit Delete                                                                          |   |   |
|                                                              | Settings                            | System variables                     |                                                                                          |   |   |
|                                                              | Environment Variables.              | Variable<br>DriverData<br>ES_HOME    | Value C:\Windows\System32\Drivers\DriverData D:\Sage\FreeComponents\ElasticSearch\7.9.3\ |   |   |
|                                                              | OK Cancel Apply                     | ES_PATH_CONF<br>NUMBER_OF_PROCESSORS | D:\Sage\FreeComponents\ElasticSearch\config<br>2                                         |   |   |
| in                                                           | api-ms-win-core-hea                 | OS                                   | Windows_NT                                                                               |   |   |
| lk                                                           | api-ms-win-core-inte                | Path                                 | C:\Program Files\Zulu\zulu-8-jre\bin\;C:\Windows\system32;C:\Wi                          |   |   |
| bin                                                          | api-ms-win-core-libr                | PAIREAL                              | COMPERENDATION DI VESTVELISTISET VISITIMISC                                              |   |   |
| conf                                                         | api-ms-win-core-loc                 |                                      | New Edit Delete                                                                          |   |   |
| include                                                      | api-ms-win-core-me                  |                                      |                                                                                          | - |   |
| imods                                                        | api-ms-win-core-nar                 |                                      | OK Cancel                                                                                | ~ |   |

#### **ElasticSearch Installation**

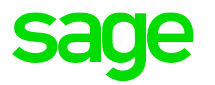

Pages / X3 Matrix Team Home / How-to 🛭 🙆 🛛 📲 1 Jira link

🖌 Edit 🛛 🟠 Save for later 💿 Watch < Share

#### Install elasticsearch 7.9 as windows service

Created by Bogdan Posea, last modified on 16/09/2020

Download the 7.9 zip file from https://www.elastic.co/fr/downloads/elasticsearch and unzippe it on your target instalation folder.

Open a windows console and go to previously instalation folder

cd elastic\_search\_home
elasticsearch-service.bat install

To customize the service settings there are several environment variables (either using the set command from the command line, or through the System Properties->Environment Variables GUI). Plese reffer this doc for more informations https://www.elastic.co/guide/en/elasticsearch/reference/7.x/zip-windows.html#windows-service-settings

Start the service

elasticsearch-service.bat start

• If the service fail to start xith the error ERROR: the system property [es.path.conf] must be set

#### **ElasticSearch Installation**

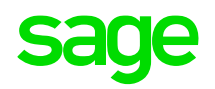

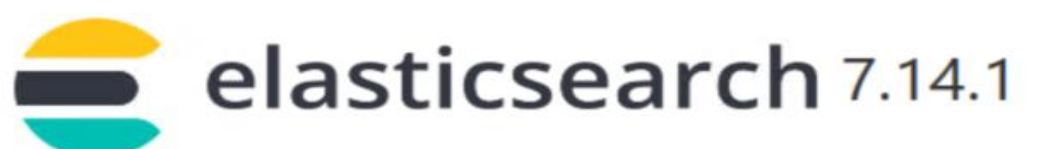

#### Notice Configuration Plugins

#### Minor Upgrade from 7.9.3 to 7.14.1

You are running a minor upgrade please take this time to read more about the best practices

Read the upgrade documentation to learn more

Start the service after this installation is complete

#### Read only properties during upgrade

Installation directoryD:\Sage\FreeComponents\ElasticSearch\7.14.1Data directoryD:\Sage\FreeComponents\ElasticSearch\dataConfiguration directoryD:\Sage\FreeComponents\ElasticSearch\configLogs directoryD:\Sage\FreeComponents\ElasticSearch\logsInstall as a serviceYes

B) (?) (8

BACK NEXT

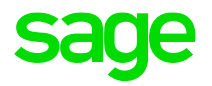

# **Operation in X3**

### **ElasticSearch Terminology**

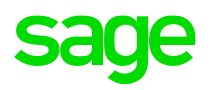

- 1. FIELDS Smallest unit of data, analogous to Database Column
- 2. DOCUMENTS Base unit of storage , json objects , analogous to Database Row
- 3 INDEX Largest unit of data, logical partitions of documents, analogous to Database
- 4 SHARD A Lucence index, used to split indices across operations and nodes
- 5 NODE A single server instance
- 6 CLUSTER A group of nodes organized to process data efficiently
- 7 REPLICA Copies of Index Shards often used for high availability

### **Search Index Administration**

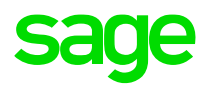

| sage x3 📾                                            |        |           | Super administrator | Super administrate | or X3ERPV12_SEED | ? | ☆. | Q         |
|------------------------------------------------------|--------|-----------|---------------------|--------------------|------------------|---|----|-----------|
| All > Administration > Usage                         | Classe | 6         | Ok                  | ×                  |                  |   |    | Default + |
| Search indexes administration                        | Chasse | •         |                     | ~                  |                  |   |    | Actions : |
| Endpoint                                             |        | Page si   | ize: 50 🝷 🜔 🔘 😂     | <u>2</u>           |                  |   |    |           |
| X3ERPV12_SEED                                        |        | Entity    | Searchable          |                    |                  |   |    |           |
| Endpoints describe services locations                |        | T         | T 🗌                 |                    |                  |   |    |           |
| Entities                                             |        | ABANK     | ~                   | <u> </u>           |                  |   |    |           |
| <b>Q</b>                                             |        | ACCCOD    | ~                   |                    |                  |   |    |           |
| Entities to be indexed. Leave empty for all entities |        | ACODNUM   | ~                   |                    |                  |   |    |           |
|                                                      |        | ACONSTANT | т 🖌                 |                    |                  |   |    |           |
| English (United Kingdom) C 🔤 🛰                       |        | ACONTACTO | CRM 🖌               |                    |                  |   |    |           |
|                                                      |        | ACTIV     | ~                   |                    |                  |   |    |           |
|                                                      |        | ADOPAR 🗸  |                     |                    |                  |   |    |           |
|                                                      |        | AFCTFCT   | ~                   |                    |                  |   |    |           |
|                                                      |        | AOBJET    | ~                   |                    |                  |   |    |           |
|                                                      |        | ATYPEPRO  | ~                   |                    |                  |   |    |           |
|                                                      |        | AUTILIS   | ~                   |                    |                  |   |    |           |
|                                                      |        |           |                     | *                  |                  |   |    |           |
|                                                      |        |           |                     |                    |                  |   |    |           |
|                                                      |        |           |                     |                    |                  |   |    |           |
|                                                      |        |           |                     |                    |                  |   |    |           |

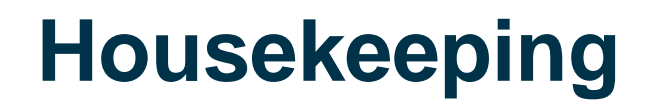

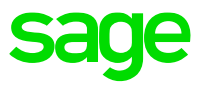

As new data is added to the entities, the indexes will become stale. The statistics held for each index will need to be updated to ensure an up to date status for the data optimizer.

In addition newly entered user data will not be searchable until the indexes are updated.

Schedule regular updates of the search indexes via batch server tasks. This can be achieved via the Automation scheduler screen which can be seen in the following slides

Check the logging level of ElasticSearch messages in the logging.yml. The default logging level is INFO which is quite verbose, hence consider setting to WARN.

Regularly archive the logs to reduce diskspace overhead, the ElasticSearch service needs to be shutdown in order to archive the latest logs

### **Automation Schedule**

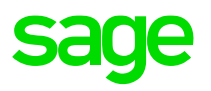

| Import     | Pay     | yment / Receipt Ent | ry Orders | Ехро | rt Invoices | Customer BP Invoices | Reports  | Printouts | Script editor  | Invoices            |                  |         |   |    |       |       |
|------------|---------|---------------------|-----------|------|-------------|----------------------|----------|-----------|----------------|---------------------|------------------|---------|---|----|-------|-------|
| sage       | 3       | ХЗ 🛗                |           |      |             |                      |          | Super     | administrator  | Super administrator | X3ERPV12         | _SEED   | ? | ☆. | Ø     | Q     |
| All > Admi | nistrat | tion > Usage > Au   | tomation  |      |             |                      |          |           |                |                     |                  |         |   |    |       |       |
| Autom      | ati     | on schedule         | s         |      |             |                      |          |           |                |                     |                  |         |   | [  | Actio | ons : |
|            |         |                     |           |      |             |                      |          |           |                |                     |                  |         |   | o  |       |       |
| ~          |         | Schedule name       | :         |      | Server logs | expiry               | Last sta | rted      |                | Last completed      |                  | Status  |   |    |       |       |
|            |         | ۲                   |           |      | ۲           |                      | ۲        |           |                | m T                 | <u></u>          | ۲       |   |    | -     |       |
| Ø          | 5       | ElasticSearch       |           | - 8  |             | 1                    | 30       |           | 18/08/2021 11: | 02                  | 18/08/2021 11:23 | Planned |   |    |       |       |
| ø          | 1       | LDAPsync            |           |      |             | (                    | 50       |           | 18/08/2021 11: | 02                  | 07/01/2021 13:30 | Running |   |    |       |       |
|            |         |                     |           |      |             |                      |          |           |                |                     |                  |         |   |    |       |       |
|            |         |                     |           |      |             |                      |          |           |                |                     |                  |         |   |    |       |       |
|            |         |                     |           |      |             |                      |          |           |                |                     |                  |         |   |    |       |       |
|            |         |                     |           |      |             |                      |          |           |                |                     |                  |         |   |    |       |       |
|            |         |                     |           |      |             |                      |          |           |                |                     |                  |         |   |    |       |       |
|            |         |                     |           |      |             |                      |          |           |                |                     |                  |         |   |    |       |       |
|            |         |                     |           |      |             |                      |          |           |                |                     |                  |         |   |    |       |       |
|            |         |                     |           |      |             |                      |          |           |                |                     |                  |         |   |    |       |       |
|            |         |                     |           |      |             |                      |          |           |                |                     |                  |         |   |    |       |       |
|            |         |                     |           |      |             |                      |          |           |                |                     |                  |         |   |    |       |       |
|            |         |                     |           |      |             |                      |          |           |                |                     |                  |         |   |    |       |       |

#### **Automation Schedule**

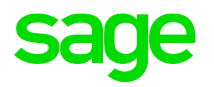

| Import      | Payment             | / Receipt Entr    | y Orde  | rs Export | Invoices | Customer BP Invo      | ices Repo     | rts P     | rintouts | Script editor   | Invoices        |                  |                  |                   |      |              |      |        |
|-------------|---------------------|-------------------|---------|-----------|----------|-----------------------|---------------|-----------|----------|-----------------|-----------------|------------------|------------------|-------------------|------|--------------|------|--------|
| sage        | Х3                  | 1100 La<br>1111 L |         |           |          |                       |               |           | Super    | administrator   | Super adn       | ninistrator      | X3ERPV12_        | SEED              | ?    | ☆ •          | Ø    | (      |
| All > Admir | nistration >        | Usage > Aut       | omation |           |          |                       |               |           |          |                 |                 |                  |                  |                   |      |              | De   | efault |
| Schedu      | Ile Flastic         | Search            |         |           |          |                       |               |           |          |                 |                 |                  |                  |                   |      |              |      | _      |
|             | Liastic             | Search            |         |           |          |                       |               |           |          |                 |                 |                  |                  |                   |      |              | Acti | ons    |
| Inform      | nation              | Events            | Tasks   |           |          |                       |               |           |          |                 |                 |                  |                  |                   |      |              |      |        |
| Inform      | nation              |                   |         |           |          |                       |               |           |          |                 |                 |                  |                  |                   |      |              | ^    | 1      |
| Schedu      | le name             |                   |         |           |          |                       | Server        | logs exp  | piry     |                 |                 | Last             | started          |                   |      |              |      |        |
| ElasticS    | earch               |                   |         |           |          | :                     |               |           |          |                 |                 | 30               | 18/08/2021 1     | 1:02              |      |              |      |        |
|             |                     |                   | -       |           |          |                       | expresse      | ed in day | s        |                 |                 |                  |                  |                   |      |              |      |        |
| Last co     | mpleted<br>18/08/20 | 21 11:23          | Planned |           |          |                       |               |           |          |                 |                 |                  |                  |                   |      |              |      |        |
|             |                     |                   |         |           |          |                       |               |           |          |                 |                 |                  |                  |                   |      |              | _    |        |
| Event       | s                   |                   |         |           |          |                       |               |           |          |                 |                 |                  |                  |                   |      |              | ~    |        |
| Events      |                     |                   |         |           |          |                       |               |           |          |                 |                 |                  |                  |                   |      |              |      |        |
| Events      |                     |                   |         |           |          |                       |               |           |          |                 |                 |                  |                  |                   |      | 27           |      |        |
| <b>~</b> [  | Description         | n                 |         | Ev        | ent type |                       | Every day     | y         |          | Next            | run             |                  | Suspende         | d                 |      |              |      |        |
| ~ 1         | ElasticSearc        | h daily           |         | ті        | me       |                       |               | ~         | /        |                 |                 | 18/08/2021       | 14:00            | ×                 |      |              |      |        |
|             |                     | -                 |         |           |          |                       |               |           |          |                 |                 |                  |                  |                   |      |              | _    |        |
| Tasks       |                     |                   |         |           |          |                       |               |           |          |                 |                 |                  |                  |                   |      |              | ~    |        |
| Tasks       |                     |                   |         |           |          |                       |               |           |          |                 |                 |                  |                  |                   |      |              |      |        |
| Tasks       |                     |                   |         |           |          |                       |               |           |          |                 |                 |                  |                  |                   |      |              |      |        |
|             |                     |                   |         |           | -        |                       |               |           |          |                 |                 |                  |                  |                   |      | ×^           |      |        |
| Des         | cription            | Susp              | pended  | Log level | Task     |                       |               |           |          |                 |                 |                  |                  | User              |      | Role         |      |        |
| Sear        | rch index up        | odate             | ×       | All       | Update m | odified records only= | true; Dataset | =X3ERPV   | 12_SEED; | Endpoint=(X3ERP | V12_SEED); Loca | ales=(English (l | Jnited Kingdom)) | <u>ukadmin</u> uk | admi | <u>Super</u> |      |        |

#### X3 Search

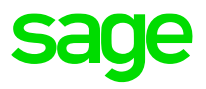

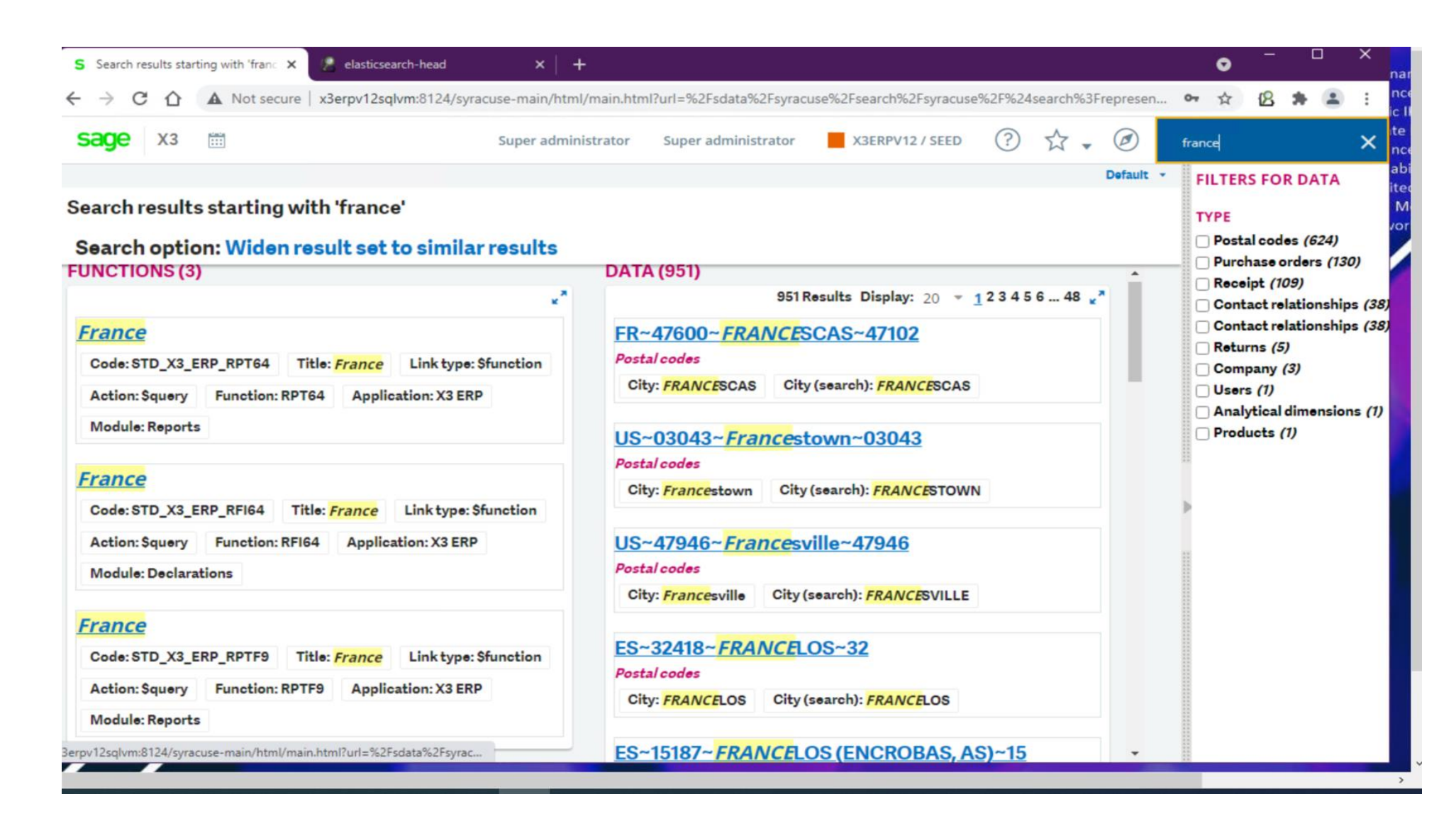

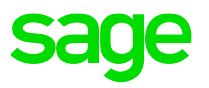

1. Go to Development--> Data and Parameters--> Classes--> Classes (GESATB), select the class you wish to make searchable (e.g. WORKCOST) and tab Properties (check if the field you are interested in, such as "ACCCOD" field is searchable). If not make it searchable and do a "**Global Validation**"

2. Go to Development--> Data and Parameters--> Classes--> Representations (GESASW) Select the appropriate name (e.g. WORKCOST) and ensure "Used for search results" is checked. Also look in the "Available Properties" tab check "Detail" is set to "Yes" for the field you are interested in. Save any changes then run "**Global Validation**" to ensure the representation record is up to date

3. Go to Administration--> Usage--> Search Index Management. Click the "Entities" button and you should now see the entity you just updated on the list (e.g. WORKCOST) You can now select this entity, then select "Delete index before update" and launch the "Update Index" for this entity

4. You can then test this new entity is searchable within X3 itself

Demo : TABPLACE

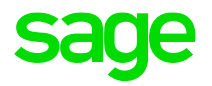

# Troubleshooting

## Troubleshooting

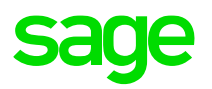

1. Check for matching port configuration in:-

nodelocal.js value of searchengine: elasticsearch.yml value of http port:

- 2. Check the port is in use Powershell command \$netstat –anop TCP | sls –pattern "LISTEN"
- 3. Check the ElasticSearch process is running via the Windows Task manager
- 4. Check if proxy used and ElasticSearch server is Excluded
- 5. Obtain additional trace information by configuring logging level in logging.yml and check logs
- 6 Add the browser plug-in extension 'Elasticsearch Head'
- 7. Use of TCP packet analyzer e.g Wireshark
- 8. Sage Support Investigation Script mzElasticURL

## **Troubleshooting – Syracuse Logs**

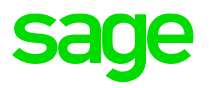

| N3                       |                                                                                                    |             |         |      |       | Super auministr | ator Su | per administrator | ASERFVIZ_SEED | 0 | W. |   |
|--------------------------|----------------------------------------------------------------------------------------------------|-------------|---------|------|-------|-----------------|---------|-------------------|---------------|---|----|---|
| Administration Administr | ration > Settings                                                                                                    |             |         |      |       |                 |         |                   |               |   |    |   |
| ttings                   |                                                                                                    |             |         |      |       |                 |         |                   |               |   |    | ſ |
| General settings A       | Authentication Proxy Mailer                                                                                                    | CTI Service | Licence | Logs | Patch | Synchronisation | History | Global variabl    | es            |   |    |   |
| notifications            | Notification service                                                                                                    | Error       |         |      |       |                 |         |                   |               |   |    |   |
| 🕨 🖿 orm                  | Object-relational mapping                                                                                                    |             |         |      |       |                 |         |                   |               |   |    |   |
| patch                    | Patch integration                                                                                                    | Error       |         |      |       |                 |         |                   |               |   |    |   |
| 🖿 pubsub                 | Publish/Subscriber messaging                                                                                                    | Error       |         |      |       |                 |         |                   |               |   |    |   |
| 🖿 sage-rr                |                                                                                                    | Error       |         |      |       |                 |         |                   |               |   |    |   |
| Sagees                   |                                                                                                    |             |         |      |       |                 |         |                   |               |   |    |   |
| 🕨 🖿 sagefr               |                                                                                                    |             |         |      |       |                 |         |                   |               |   |    |   |
| Sagept                   | Sage Portugal                                                                                                    |             |         |      |       |                 |         |                   |               |   |    |   |
| 🖿 scheduler              |                                                                                                    | Info        |         |      |       |                 |         |                   |               |   |    |   |
| Scm.                     |                                                                                                    | Error       |         |      |       |                 |         |                   |               |   |    |   |
| 🖿 sdata                  |                                                                                                    | Error       |         |      |       |                 |         |                   |               |   |    |   |
| search.                  | Elasticsearch communication                                                                                                    | Error       |         |      |       |                 |         |                   |               |   |    |   |
| session                  |                                                                                                    | Error       |         |      |       |                 |         |                   |               |   |    |   |
| 🕨 🖿 soap                 | Generic incoming soap web services                                                                                                    |             |         |      |       |                 |         |                   |               |   |    |   |
| studio                   | SAFE X3 Studio                                                                                                    |             |         |      |       |                 |         |                   |               |   |    |   |
| h fin a starten          | System                                                                                                    |             |         |      |       |                 |         |                   |               |   |    |   |
| system                   | STATES TO AN A STATES AND A STATES AND A S |             |         |      |       |                 |         |                   |               |   |    |   |

## **Troubleshooting – ElasticSearch logs**

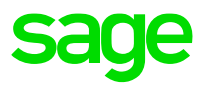

| SETUP GUIDE                                                                                                    |                                                                                                    |                                                                                                    |            |             |     |
|----------------------------------------------------------------------------------------------------|----------------------------------------------------------------------------------------------------|----------------------------------------------------------------------------------------------------|------------|-------------|-----|
| 📙    🛃 🔜 😓    logs                                                                                                    |                                                                                                    |                                                                                                    |            | —           |     |
| File Home Share View                                                                                                    |                                                                                                    |                                                                                                    |            |             | ~ 🕐 |
| Image: Second system     Image: Second system     Image: Second system     Image: Second system     Image: Second system       Pin to Quick copy     Copy     Paste     Image: Second system     Image: Second system       Pin to Quick copy     Copy     Paste     Image: Second system     Image: Second system       Pin to Quick copy     Copy     Paste     Image: Second system     Image: Second system       Clipboard     Clipboard     Image: Second system     Image: Second system | Copy<br>to *<br>Organise<br>Copy<br>to *<br>Copy<br>to *<br>Copy<br>to *<br>Copy<br>to *<br>Copy<br>to *<br>Copy<br>to *<br>Copy<br>to *<br>Copy<br>to * | n •<br>ess •<br>Properties • Edit<br>• Open •<br>• Edit<br>• Select all<br>• Select non<br>• Invert sele<br>• Select | e<br>ction |             |     |
| ← → · ↑ 🕞 > This PC > D-X3 Stuff + SQL                                                                                                    | Data (D:) > Sage > FreeComponents > Elastic                                                                                                    | Search > logs                                                                                                    | ~ Ō        | Search logs | م   |
| Documentation                                                                                                    | Name                                                                                                    | Date modified Type                                                                                                   | Size       |             | ^   |
| FreeComponents                                                                                                    | 📄 gc.log                                                                                                    | 09/09/2021 11:31 Text Document                                                                                       | 81 KB      |             |     |
| Apache24                                                                                                    | gc.log.22                                                                                                    | 09/09/2021 10:11 22 File                                                                                             | 2 KB       |             |     |
| ElasticSearch                                                                                                    | ES-X3ERPV12.log                                                                                                    | 09/09/2021 00:50 Text Document                                                                                       | 1 KB       |             |     |
| 7.9.3                                                                                                    | ES-X3ERPV12_server.json                                                                                                    | 09/09/2021 00:50 JSON File                                                                                           | 3 KB       |             |     |
| config                                                                                                    | 📄 gc.log.21                                                                                                    | 09/09/2021 00:50 21 File                                                                                             | 182 KB     |             |     |
| data                                                                                                    | BS-X3ERPV12-2021-09-08-1.json.gz                                                                                                    | 09/09/2021 00:50 GZ File                                                                                             | 4 KB       |             |     |
|                                                                                                    | ES-X3ERPV12-2021-09-08-1.log.gz                                                                                                    | 09/09/2021 00:50 GZ File                                                                                             | 4 KB       |             |     |
| nodes                                                                                                    | ES-X3ERPV12_deprecation.json                                                                                                    | 08/09/2021 12:03 JSON File                                                                                           | 112 KB     |             |     |
| 0                                                                                                    | ES-X3ERPV12_deprecation.log                                                                                                    | 08/09/2021 12:03 Text Document                                                                                       | 72 KB      |             |     |
| state                                                                                                    | gc.log.31                                                                                                    | 08/09/2021 09:55 31 File                                                                                             | 2 KB       |             |     |
| indices                                                                                                    | gc.log.26                                                                                                    | 08/09/2021 00:50 26 File                                                                                             | 143 KB     |             |     |
| 3QE3Q91RiyVvT76-b5Kmg                                                                                                    | ES-X3ERPV12-2021-09-07-1.json.gz                                                                                                    | 08/09/2021 00:50 GZ File                                                                                             | 4 KB       |             |     |
| _state                                                                                                    | ES-X3ERPV12-2021-09-07-1.log.gz                                                                                                    | 08/09/2021 00:50 GZ File                                                                                             | 3 KB       |             |     |
| 0                                                                                                    | gc.log.23                                                                                                    | 07/09/2021 10:10 23 File                                                                                             | 2 KB       |             |     |
| ctate                                                                                                    | ES-X3ERPV12-2021-09-06-1.json.gz                                                                                                    | 07/09/2021 00:50 GZ File                                                                                             | 4 KB       |             |     |
| _state                                                                                                    | ES-X3ERPV12-2021-09-06-1.log.gz                                                                                                    | 07/09/2021 00:50 GZ File                                                                                             | 3 KB       |             |     |
| Index                                                                                                    | ES-X3ERPV12-2021-09-05-1.json.gz                                                                                                    | 06/09/2021 00:50 GZ File                                                                                             | 10 KB      |             |     |
| translog                                                                                                    | ES-X3ERPV12-2021-09-05-1.log.gz                                                                                                    | 06/09/2021 00:50 GZ File                                                                                             | 10 KB      |             |     |
| logs 🗸 🗸                                                                                                    | ES-X3ERPV12-2021-09-04-1.json.gz                                                                                                    | 05/09/2021 00:50 GZ File                                                                                             | 4 KB       |             | ~   |
| 128 items                                                                                                    |                                                                                                    |                                                                                                    |            |             |     |

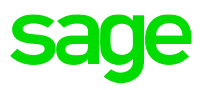

This is a basic visualization tool for the data stored in ElasticSearch. It is particularly useful for testing queries, mappings of indices and reviewing data structures of the documents

We can see the Cluster Health RAG status indicating primarily the status of the Shards – Red (primary shards not available. Yellow – some replica shards not available. Green – all available.

There are details on the index names e.g gb\_entities and the number of documents within each index

Basic CRUD queries can be performed on the indices

## Troubleshooting – ElasticSearch Head - Overview sage

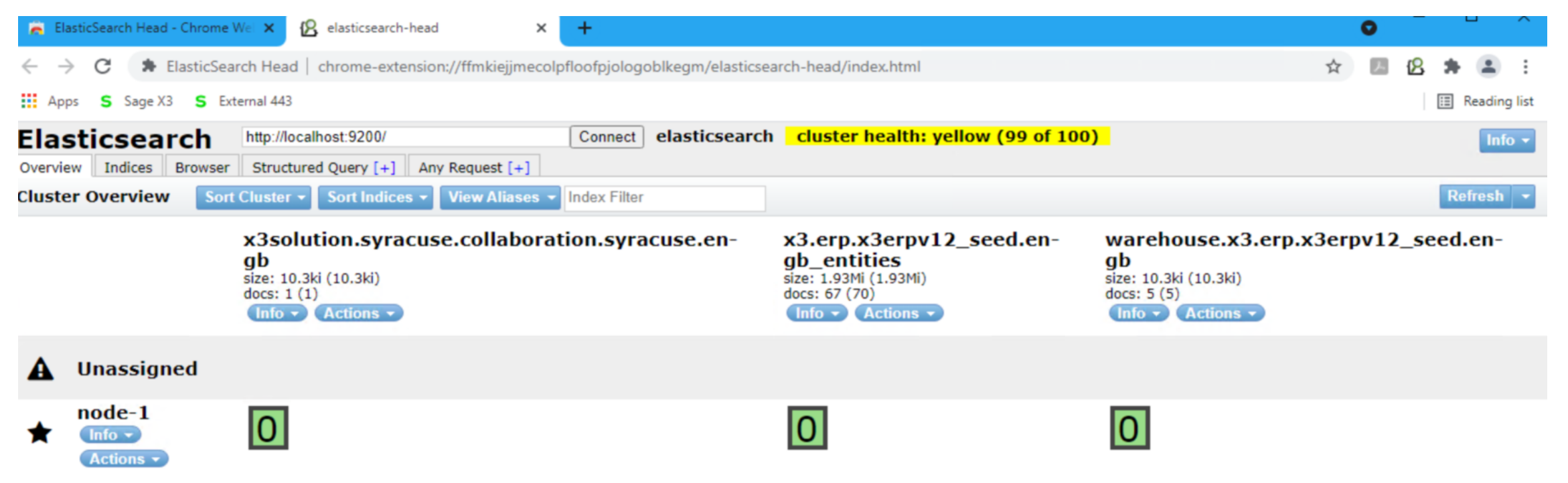

### **Troubleshooting – ElasticSearch Head - Indices**

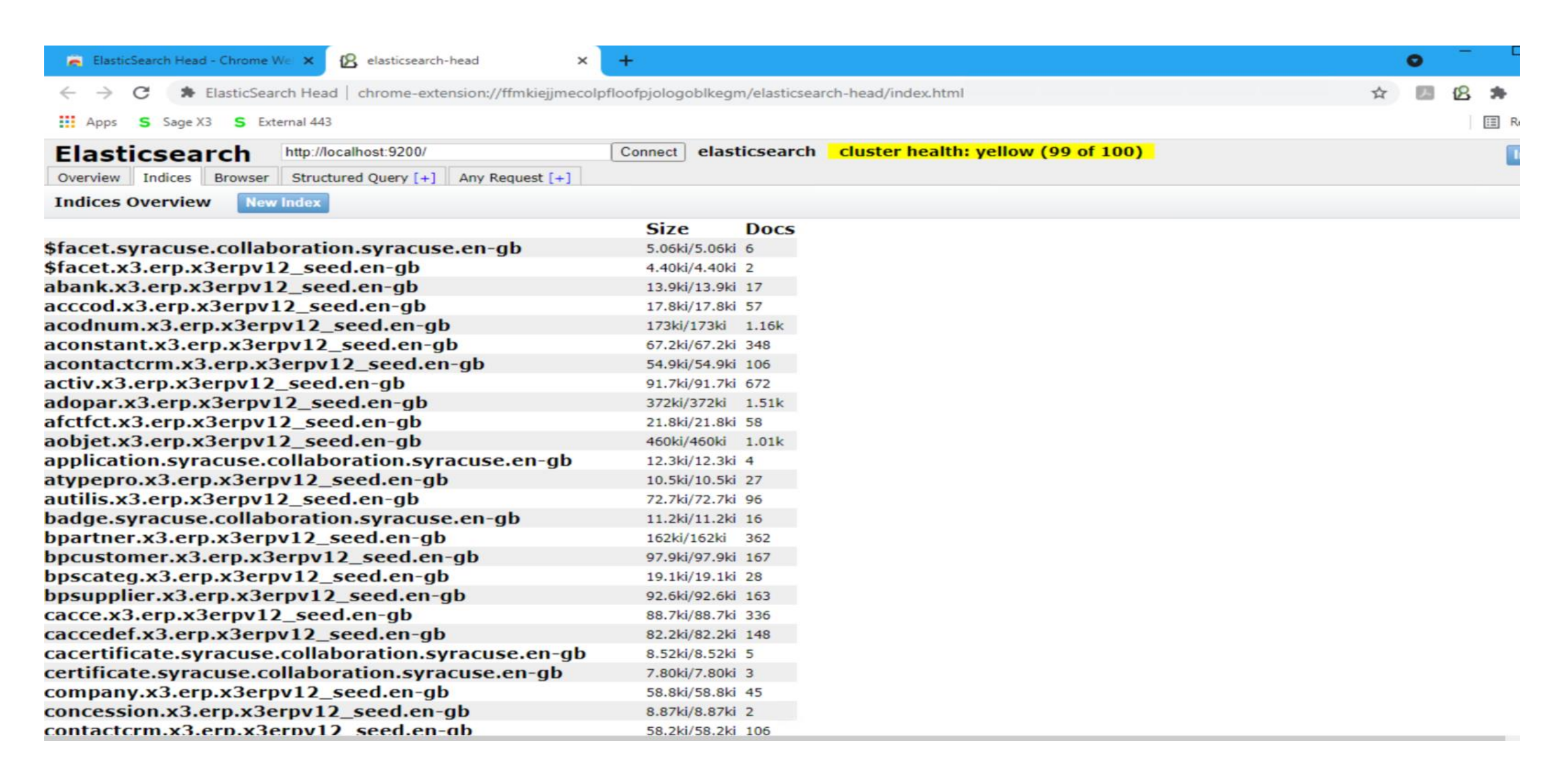

## **Troubleshooting – Script mzElasticURL**

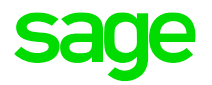

| C:\Windows\system3                                                                   | 2\cmd.exe                                                                                                    | -                |             | × |
|--------------------------------------------------------------------------------------|----------------------------------------------------------------------------------------------------|------------------|-------------|---|
| Run WebRequest<br>For URL : http://l                                                 | ocalhost:9200/sorder.x3.erp.x3erpv12_x3.en-us                                                                                                    |                  |             | ^ |
| StatusCode<br>StatusDescription<br>Content<br>RawContent                             | : 200<br>: OK<br>:<br>:<br>HTTP/1.1 200 OK<br>Content-Length: 1465<br>Content-Type: application/json; charset=UTF-8                                                                                                    |                  |             |   |
| Forms<br>Headers<br>Images<br>InputFields<br>Links<br>ParsedHtml<br>RawContentLength | : {}<br>: {[Content-Length, 1465], [Content-Type, application/json; charset=UTF-8]}<br>: {}<br>: {}<br>: {}<br>: mshtml.HTMLDocumentClass<br>: 0                                                                                                    |                  |             |   |
| Invoke-WebRequest<br>allowed: [GET, DEL<br>At D:\Sage\Investi<br>+ Invoke-WebRe      | : {"error":"Incorrect HTTP method for uri [/sorder.x3.erp.x3erpv12_x3.en-us] and method [<br>ETE, HEAD, PUT]","status":405}<br>gationScripts\PowerShell\ElasticSearch\mzElasticURL.ps1:40 char:2<br>quest -outFile \$mzOutFileName -PassThru -Uri \$mzURL | POST],           |             |   |
| + CategoryInfo<br>eption<br>+ FullyQualifi<br>StatusCode                             | <pre>edErrorId : WebCmdletWebResponseException,Microsoft.PowerShell.Commands.InvokeWebRequestCo<br/>: 200</pre>                                                                                                    | st], W<br>ommand | lebExc<br>İ | ~ |

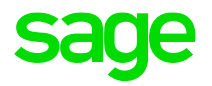

## **Quick Demo**

#### **Demo Screens – Data Search**

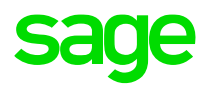

|                                          |         | Super administrator | Super administrator | X3ERPV12 / SEED | ? | ☆. | Ø         | 20reef        |
|------------------------------------------|---------|---------------------|---------------------|-----------------|---|----|-----------|---------------|
|                                          |         |                     |                     |                 |   |    | Default 🔻 | FILTERS FOR D |
| rch results starting with '20reef'       |         |                     |                     |                 |   |    |           |               |
| arch option: Widen result set to similar | results | DATA (0)            |                     |                 |   |    |           | _             |
| CTIONS (0)                               | هي.     | DATA(0)             |                     |                 |   |    | 1.0       |               |
|                                          |         |                     |                     |                 |   |    |           |               |
|                                          |         |                     |                     |                 |   |    |           |               |
|                                          |         |                     |                     |                 |   |    |           |               |
|                                          |         |                     |                     |                 |   |    |           |               |
|                                          |         |                     |                     |                 |   |    |           |               |
|                                          |         |                     |                     |                 |   |    |           |               |
|                                          |         |                     |                     |                 |   |    |           |               |
|                                          |         |                     |                     |                 |   |    |           | •             |
|                                          |         |                     |                     |                 |   |    |           |               |
|                                          |         |                     |                     |                 |   |    |           |               |

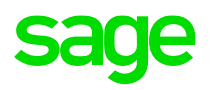

| sage x3 💼                   | 1                                      |                                      | Super a      | administrator Super | r administrator | X3ERPV12 / SEED      | ?       | \$  |
|-----------------------------|----------------------------------------|--------------------------------------|--------------|---------------------|-----------------|----------------------|---------|-----|
| Classes                     | All > Develop                          | ment 👌 Data and parameters 👌 Classes |              |                     |                 |                      |         |     |
| T <sub>x</sub> Clear filter | All > Development > Data and parameter | s > Classes                          |              |                     |                 |                      | Default | •   |
| Code De                     | Linked classes 🕐                       |                                      |              |                     |                 | Г                    | :       | ×   |
|                             |                                        |                                      |              |                     |                 |                      | _       |     |
| TABCONTAINER C              | Tree structure                         |                                      |              |                     |                 |                      |         |     |
|                             | Expand all                             |                                      |              |                     |                 | \$ x <sup>3</sup>    |         | -   |
|                             |                                        | Activity code Class                  | Туре         | Acti                | ivity code Refe | rence                |         |     |
|                             | A 🍕 TABCONTAINER Container             | :                                    | - Persistent |                     | - Mai           | n table TABCONTAINEF |         | ^   |
|                             | Scripts                                | 1                                    |              |                     |                 |                      |         | ₫   |
|                             | 4                                      |                                      |              |                     |                 | ÷                    |         |     |
|                             | Information                            |                                      |              |                     |                 |                      | _       | - 8 |
|                             | Number of classes Tr                   | ee structure depth                   |              |                     |                 |                      |         |     |
|                             | 1                                      | 1                                    |              |                     |                 |                      |         | - 8 |
|                             | Classes                                |                                      |              |                     |                 |                      | _       |     |
|                             | : Q                                    |                                      |              |                     |                 | \$ x <sup>*</sup>    |         |     |
|                             | L Class                                | Description                          | Parent class | Collection          | Table           | Cardinality          |         | - 8 |
|                             | 1 1 TABCONTAINE                        | R Container                          |              |                     | TABCONTAI       | NER                  |         |     |
| 4                           | 2 :                                    |                                      |              |                     |                 |                      |         | - 8 |
| Lastread                    |                                        | <                                    |              |                     |                 | •                    |         |     |
| Persistent classes          |                                        |                                      |              |                     |                 |                      |         |     |

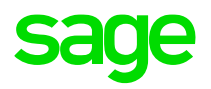

| asses                      | All > Development > Data and parameters > Classes                             |
|----------------------------|-------------------------------------------------------------------------------|
| Clear filter O v *         | Tree structure     Validation     Comparing                                   |
|                            | General Methods Standard methods Properties Mapping Miscellaneous             |
| BCONTAINER Container Commc | â                                                                             |
|                            | Class code * Description *                                                    |
|                            | TABCONTAINER Container                                                        |
|                            | General<br>Management mode                                                    |
|                            | Type Table - view                                                             |
|                            | Persistent TABCONTAINER Q                                                     |
|                            | Index *                                                                       |
| 4                          | TCTRO Q: Transaction management                                               |
|                            | Keys                                                                          |
|                            | TCTRNUM                                                                       |
|                            | Activity code     Module       →     Q:       Common Data         Collections |
| st read                    | Collections                                                                   |

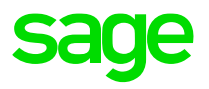

| $\uparrow \downarrow \underline{\downarrow}$ Classes |           |          |           |            | Tree          | structure    | Validation | Сору | ור |
|------------------------------------------------------|-----------|----------|-----------|------------|---------------|--------------|------------|------|----|
| ය General M                                          | ethods St | andard m | nethods   | Properties | Mapping       | Miscellaneou | IS         |      |    |
| â                                                    |           |          |           |            |               |              |            | * 🖉  | ^  |
| Class code *                                         |           |          | Descripti | on *       |               |              |            |      |    |
| TABPLACE                                             |           | Q:       | Places    |            |               |              |            |      |    |
| General                                              |           |          |           |            |               |              |            |      | ^  |
| Management mode                                      |           |          |           |            |               |              |            |      |    |
| Туре                                                 | Table -   | view     |           |            |               |              |            |      |    |
| Persistent                                           | ▼ TABP    | LACE     | QE        |            |               |              |            |      |    |
| Index *                                              |           |          |           |            |               |              |            |      |    |
| TPC0 Q                                               | L E       |          |           | ~          | Transaction m | anagement    |            |      |    |
| Keys                                                 |           |          |           |            |               |              |            |      |    |
| TPC                                                  |           |          |           |            |               |              |            |      |    |
| Activity code                                        | Module    |          |           |            |               |              |            |      |    |
| → Q, :                                               | Common    | Data     |           |            | •             | In cache     | ✓ Searchal | ble  |    |
| Collections                                          |           |          |           |            |               |              |            |      |    |

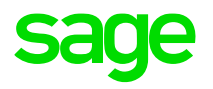

| sage X3 🛗                  |                                        |                      |                  | Super administr | ator Super administ | rator X3ERPV1       | 2/SEED ? ☆ -                  |
|----------------------------|----------------------------------------|----------------------|------------------|-----------------|---------------------|---------------------|-------------------------------|
| lasses                     | All 🗦 Development 🗦 Data and           | parameters > Classes |                  |                 |                     |                     |                               |
| , Clear filter             | <b>⊼</b> ↑ ↓ <b>↓</b> Classes          |                      |                  |                 |                     | Tree structure      | Validation Copy               |
| ode Description Modu       | General Met                            | hods Standard met    | thods Properties | Mapping Misce   | llaneous            |                     |                               |
| TABCONTAINER <b>Y</b>      | Properties                             |                      | •                | 11 0            |                     |                     |                               |
| ABCONTAINER Container Comm | · · ·                                  |                      |                  |                 | 30                  | Results Display: 15 | ▼ <u>1</u> 23  ▼ <sup>*</sup> |
|                            | Property                               | e Man                | Control table De | ependency Acces | is code Searcha     | able Cat            | egory                         |
|                            | 1 : TCTRTYP                            | Q. Yes *             | Q. :             | Q. :            | q:                  |                     | Q:                            |
|                            | 2 TCTRNUM                              | Q Yes *              | Q:               | Q. :            | q:                  |                     | Q :                           |
|                            | 3 EDESAXX                              | Q. i Yes 🔻           | Q.I              | Q. :            | Q.I                 |                     | Q. :                          |
|                            | 4 SHOAXX                               | Q: No -              | Q. :             | Q. :            | Q. :                |                     | Q. :                          |
|                            | 5 RGT                                  | Q: No -              | Q:               | Q:              | Q. :                |                     | Q. :                          |
|                            | 6 : TEU                                | Q No -               | Q:               | Q. :            | Q. :                |                     | Q.:                           |
|                            | 7 ENAFLG                               | Q: No -              | Q:               | Q. :            | Q:                  |                     | Q. :                          |
|                            | 8 EDIU                                 | Q No 🔻               | Q.I              | Q.I             | Q. :                |                     | Q. :                          |
|                            | 9 : TCTRHEI                            | Q: No -              | Q.I              | Q. I            | Q. :                |                     | Q :                           |
|                            | 10 : TCTRLEN                           | Q: No -              | Q. :             | Q. :            | Q:                  |                     | Q. :                          |
|                            | 11 : TCTRWID                           | Q: No -              | Q. :             | Q. :            | Q:                  |                     | Q :                           |
|                            | 12 : WEU                               | Q: No -              | Q. :             | Q :             | Q:                  |                     | Q :                           |
|                            | 13 TARWEI                              | Q: No -              | Q. :             | Q :             | Q:                  |                     | Q:                            |
| .ast read                  | 14 : MAXWEI                            | Q. No -              | Q.I              | Q. :            | Q:                  |                     | Q:                            |
| Persistent classes         | 11 1 1 1 1 1 1 1 1 1 1 1 1 1 1 1 1 1 1 | 0:                   | 0:               | 0:              | 0:                  |                     | 0:                            |

### **Demo Screens - Representations**

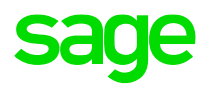

| Saye X3                   | Super administrator Super administrator X3ERPV12 / SEED 😯 💢                |
|---------------------------|----------------------------------------------------------------------------|
| epresentations            | All > Development > Data and parameters > Classes                          |
| Clearfilter               | ↑ ↑ ↓ ↓     Representations     Invalid links     Menus     Tree structure |
| ode Description Mode      | General Properties Methods Organization Displayed properties Links Menus   |
| ABCONTAINER Container Com | â                                                                          |
| Container Container Com   | Representation code * Description *                                        |
|                           | TABCONTAINER Container                                                     |
|                           | General General Class code ★ TCTR Used for search results Container        |
|                           | Functions                                                                  |
|                           | Authorization Convergence                                                  |
|                           | Container                                                                  |
|                           | Characteristics                                                            |
|                           | Activity code Module                                                       |
|                           | → Q i Common Data ·                                                        |

### **Demo Screens - Representations**

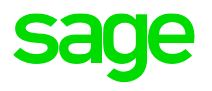

| уе Х3    | ::::        |                                                                                |             |              |                     |         |              |      |        | Super    | admini | strator    | Sup  | er adr | ninistrator    | X3      | ERPV12  | / SEED   | ?             | ☆ •        |
|----------|-------------|--------------------------------------------------------------------------------|-------------|--------------|---------------------|---------|--------------|------|--------|----------|--------|------------|------|--------|----------------|---------|---------|----------|---------------|------------|
| sentatio | ns          |                                                                                | All > De    | velopment >  | Data and parameters | Classes |              |      |        |          |        |            |      |        |                |         |         |          |               |            |
| rfilter  |             | 00.*                                                                           | <b>↑</b> ↑↓ | <u>↓</u> Rep | resentation         | S       |              |      |        |          |        |            |      |        | Invalid link   | (5      | Mer     | nus      | Tree str      | ucture     |
| ONTAINER | Description | Module                                                                         | ۵.          | General      | Properties          | Methods | Organization | Disp | layed  | prope    | erties | Lin        | (S   | Menus  | 20 Kesuita     | וקנוט פ | idy. 20 |          | · <u>1</u> 2  | <b>*</b> * |
| TAINER   | Container   | Commc                                                                          |             | Alias        |                     |         |              |      | Filter | r P      | Entr   | уP         | Quer | у      | Initial status |         | Deta    | <b>.</b> | Initial statu | IS         |
|          |             | 6 0<br>6 0<br>8 0<br>8 0<br>8 0<br>8 0<br>8 0<br>8 0<br>8 0<br>8 0<br>8 0<br>8 | 1           | E TCTRM      | NUM                 |         | QI           | Q. : | No     | <b>*</b> | No     | * i        | Yes  | + i    | Visible        | - 1     | Yes     |          | Visible       | <b>*</b> * |
|          |             |                                                                                |             | 2 E DESAX    | X                   |         | Q:           | Q. : | No     | *        | No     | - I        | Yes  | * :    | Visible        | *       | Yes     |          | Visible       |            |
|          |             |                                                                                | -           | TCTRT        | YP                  |         | Q.:          | Q.:  | No     | Ŧ        | No     | * i        | Yes  | - 1    | Visible        | * :     | Yes     | • :      | Visible       |            |
|          |             |                                                                                | -           | SHOA         | XX                  |         | QI           | Q :  | No     | *        | No     | <b>*</b>   | Yes  | * i    | Visible        | * :     | Yes     | - i      | Visible       |            |
|          |             |                                                                                |             | ENAFL        | G                   |         | QI           | Q.:  | No     | *        | No     | *          | No   | • :    | Visible        | *       | Yes     | - :      | Visible       |            |
|          |             |                                                                                | (           | INTFL        | G                   |         | Q.I          | Q:   | No     | Ŧ        | No     | * :        | Yes  | - :    | Visible        | *       | Yes     | - :      | Visible       |            |
|          |             |                                                                                | 1           | LPNR         | EFCOU               |         | Q. :         | Q. : | No     | Ŧ        | No     | -          | Yes  | * :    | Visible        | - I     | Yes     | * :      | Visible       |            |
|          |             |                                                                                | 1           | MONI         | TMFLG               |         | Q.I          | Q. : | No     | Ŧ        | No     | * 1        | No   | • :    | Visible        | -       | Yes     | - :      | Visible       |            |
|          |             |                                                                                | 9           | MONI         | OTFLG               |         | Q.:          | Q:   | No     | -        | No     | - i        | No   | + :    | Visible        | - 1     | Yes     | - i      | Visible       |            |
|          |             | 4                                                                              | 10          | LBEFN        | ЛТ                  |         | Q.I          | Q:   | No     | *        | No     | - I        | No   | * [    | Visible        | -       | Yes     | • :      | Visible       |            |
|          |             |                                                                                | 1           | FREFL        | G                   |         | Q.I          | Q:   | No     | *        | No     | * :        | Yes  | • :    | Visible        | - :     | Yes     | - :      | Visible       | -          |
|          |             |                                                                                | 12          | RGT          |                     |         | Q. :         | Q. : | No     | *        | No     |            | No   | • :    | Visible        | -       | Yes     | - :      | Visible       | -          |
|          |             |                                                                                | 13          | E TEU        |                     |         | Q. :         | Q. : | No     | *        | No     | - 1        | No   | + i    | Visible        | *       | Yes     |          | Visible       | *          |
|          |             | 4                                                                              | 14          | DIU          |                     |         | Q:           | Q:   | No     | *        | No     | -          | No   | + :    | Visible        | -       | Yes     | - :      | Visible       | *          |
|          |             |                                                                                | 15          |              | HEI                 |         | Q:           | Q:   | No     | *        | No     | - I        | No   | + :    | Visible        | - i     | Yes     | - :      | Visible       | *          |
|          |             |                                                                                | 10          | TCTRL        | EN                  |         | Q.I          | Q:   | No     | -        | No     |            | No   | • :    | Visible        |         | Yes     | - :      | Visible       | -          |
|          |             |                                                                                | 17          | : TCTRV      | NID                 |         | 0.1          | a i  | No     | -        | No     | <b>*</b> I | No   | + 1    | Visihle        | • 1     | Vec     | ¥ 1      | Visihle       |            |

#### **Demo Screens – Search Index**

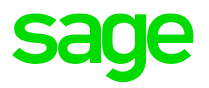

|                                                      |                            | Super administrator | Super administrator | X3ERPV12 / SEED | 0 | T |
|------------------------------------------------------|----------------------------|---------------------|---------------------|-----------------|---|---|
| > Administration > Usage                             |                            | _                   |                     |                 |   |   |
| earch index management                               | Classes                    | Ok X                |                     |                 |   |   |
| Indpoint                                             |                            |                     |                     |                 |   |   |
| X3ERPV12 / SEED Q                                    | 🕵 Clear filter Display: 50 | * 00 C x*           |                     |                 |   |   |
| indpoints describe services locations                | Entity                     | Searchable          |                     |                 |   |   |
| intities                                             | II TAB                     | T 🗌                 |                     |                 |   |   |
| <b>Q</b>                                             |                            | ~                   |                     |                 |   |   |
| intities to be indexed. Leave empty for all entities |                            | ~                   |                     |                 |   |   |
|                                                      | TABCOUNTRY                 |                     |                     |                 |   |   |
| English (United States) 🔾 🗑 🛰                        | TABCUR                     | ~                   |                     |                 |   |   |
|                                                      | TABEXPENS                  | ~                   |                     |                 |   |   |
| Delete indexes before update                         | TABFOR                     | ~                   |                     |                 |   |   |
|                                                      | TABLOCTYP                  | ×                   |                     |                 |   |   |
|                                                      | TABMAT                     | ~                   |                     |                 |   |   |
|                                                      | TABPAYTYP                  | ~                   |                     |                 |   |   |
|                                                      | TABSUBDIVD                 | ~                   |                     |                 |   |   |
|                                                      | TABUNIT                    | ~                   |                     |                 |   |   |
|                                                      |                            |                     |                     |                 |   |   |

#### **Demo Screens – Search Index**

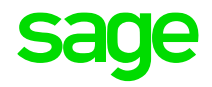

C 1 A Not secure | x3erpv12sqivm:0124/syracuse-main/ntmi/main.ntmi/uri=%2Fsdata%2Fsyracuse%2Fcollaboration%2Fsyracuse%2FsearcnAdmins%2F%24template%2F%24template%2F%24t

| Sage X3 🛗                                                     | Super administrator | Super administrator | X3ERPV12 / SEED |
|---------------------------------------------------------------|---------------------|---------------------|-----------------|
| All > Administration > Usage                                  |                     |                     |                 |
| Search index management                                       |                     |                     |                 |
| Endpoint                                                      |                     |                     |                 |
| X3ERPV12 / SEED Q                                             |                     |                     |                 |
| Endpoints describe services locations                         |                     |                     |                 |
| Entities                                                      |                     |                     |                 |
| TABCONTAINER 📋 🤁                                              |                     |                     |                 |
| Container                                                     |                     |                     |                 |
| Entities to be indexed. Leave empty for all entities          |                     |                     |                 |
| Locales                                                       |                     |                     |                 |
| English (United States) 🔍 🖨 🔍                                 |                     |                     |                 |
| Delete indexes before update     Update modified records only |                     |                     |                 |
|                                                               |                     |                     |                 |
|                                                               |                     |                     |                 |
|                                                               |                     |                     |                 |

#### **Demo Screens – Search Index**

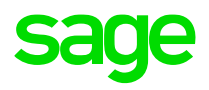

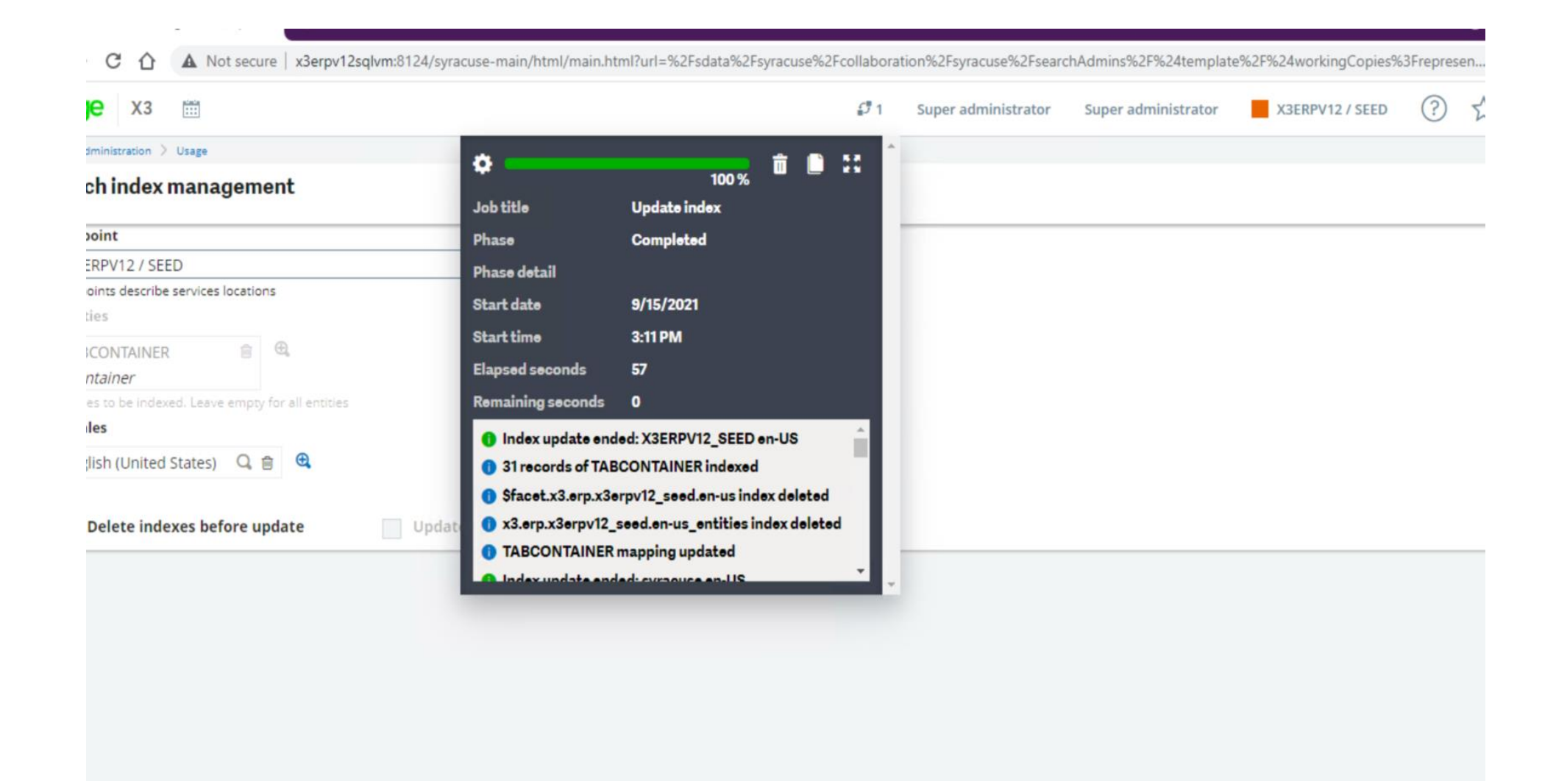

#### **Demo Screens – ES Head Indices**

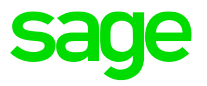

| S Sage X3             | × (B elasticsearch-head ×                          | +                                                      |  |
|-----------------------|----------------------------------------------------|--------------------------------------------------------|--|
|                       | ElasticSearch Head   chrome-extension://ffmkiejjme | ecolpfloofpjologoblkegm/elasticsearch-head/index.html  |  |
| Elasticsearch         | http://localhost:9200/                             | Connect ES-X3ERPV12 cluster health: green (328 of 328) |  |
| Overview Indices Brow | wser Structured Query [+] Any Request [+]          |                                                        |  |
| squote.x3.erp.x3er    | pv12 x3.fr-fr                                      | 208B/208B 0                                            |  |
| stoloc.x3.erp.x3erp   | pv12_seed.en-us                                    | 396ki/396ki 2.68k                                      |  |
| stoloc.x3.erp.x3erp   | pv12_seed.fr-fr                                    | 418ki/418ki 2.68k                                      |  |
| stoloc.x3.erp.x3erp   | pv12_x3.en-us                                      | 5.92ki/5.92ki 1                                        |  |
| stoloc.x3.erp.x3erp   | pv12_x3.fr-fr                                      | 5.92ki/5.92ki 1                                        |  |
| storagevolume.syr     | acuse.collaboration.syracuse.en-us                 | 10.1ki/10.1ki 5                                        |  |
| storagevolume.syr     | acuse.collaboration.syracuse.fr-fr                 | 10.1ki/10.1ki 5                                        |  |
| syracuse.collabora    | tion.syracuse.en-us_entities                       | 2.68Mi/2.68Mi 24                                       |  |
| syracuse.collabora    | tion.syracuse.fr-fr_entities                       | 4.38Mi/4.38Mi 25                                       |  |
| tabcoeff.x3.erp.x3    | erpv12_seed.en-us                                  | 20.7ki/20.7ki 50                                       |  |
| tabcoeff.x3.erp.x3    | erpv12_seed.fr-fr                                  | 20.7ki/20.7ki 50                                       |  |
| tabcoeff.x3.erp.x3    | erpv12_x3.en-us                                    | 22.8ki/22.8ki 53                                       |  |
| tabcoeff.x3.erp.x3    | erpv12_x3.fr-fr                                    | 22.7ki/22.7ki 53                                       |  |
| tabcontainer.x3.er    | p.x3erpv12_seed.en-us                              | 13.6ki/13.6ki 31                                       |  |
| tabcountry.x3.erp.    | x3erpv12_seed.en-us                                | 65.1ki/65.1ki 218                                      |  |
| tabcountry.x3.erp.    | x3erpv12_seed.fr-fr                                | 65.6ki/65.6ki 218                                      |  |
| tabcountry.x3.erp.    | x3erpv12_x3.en-us                                  | 67.9ki/67.9ki 229                                      |  |
| tabcountry.x3.erp.    | x3erpv12_x3.fr-fr                                  | 68.1ki/68.1ki 229                                      |  |
| tabcur.x3.erp.x3er    | pv12_seed.en-us                                    | 47.3ki/47.3ki 171                                      |  |
| tabcur.x3.erp.x3er    | pv12_seed.fr-fr                                    | 47.5ki/47.5ki 171                                      |  |
| tabcur.x3.erp.x3er    | pv12_x3.en-us                                      | 46.7ki/46.7ki 167                                      |  |
| tabcur.x3.erp.x3er    | pv12_x3.fr-fr                                      | 46.7ki/46.7ki 167                                      |  |
| tabexpens.x3.erp.x    | <pre>x3erpv12_seed.en-us</pre>                     | 15.9ki/15.9ki 33                                       |  |
| tabexpens.x3.erp.x    | x3erpv12_seed.fr-fr                                | 15.9ki/15.9ki 33                                       |  |
| tabexpens.x3.erp.x    | c3erpv12_x3.en-us                                  | 208B/208B 0                                            |  |
| tabexpens.x3.erp.x    | c3erpv12_x3.fr-fr                                  | 208B/208B 0                                            |  |
| tabfor.x3.erp.x3erp   | pv12_seed.en-us                                    | 24.8ki/24.8ki 47                                       |  |
| tabfor.x3.erp.x3erp   | pv12_seed.fr-fr                                    | 24.8ki/24.8ki 47                                       |  |
| tabfor.x3.ern.x3er    | nv12 x3.en-us                                      | 14.1ki/14.1ki 5                                        |  |

#### **Demo Screens – ES Head Structured Query**

- I

| S Sage X3 X                                | elasticsea   | arch-head | ×            | +                       |                |               |              |            |        |               |                      |
|--------------------------------------------|--------------|-----------|--------------|-------------------------|----------------|---------------|--------------|------------|--------|---------------|----------------------|
| ← → C ☆ SelasticSearch H                   | ead   chro   | me-extens | on://ffmkiej | jjmecolpfloofpjolo      | goblkegm/elast | icsearch-head | d/index.html |            |        |               |                      |
| Elasticsearch http://loca                  | alhost:9200  | /         |              | Connect ES              | 5-X3ERPV12     | cluster       | health: gre  | en (328 of | 328)   |               |                      |
| Overview Indices Browser Structure         | ed Query [·  | +] Any Re | equest [+]   |                         |                |               |              |            |        |               |                      |
| Search tabcontainer.x3.erp.x3erpv12_seed   | .en-us (31   | docs)     |              | ✓ for document          | s where:       |               |              |            |        |               |                      |
| must 🗸 match_all                           | ✔ + -        | ]         |              |                         |                |               |              |            |        |               |                      |
| Search Output Results: Table 🗸 Numbe       | r of Results | : 10 🗸    | Show qu      | iery source             |                |               |              |            |        |               |                      |
| Searched 1 of 1 shards. 31 hits. 0.199 sec | onds         |           |              |                         |                |               |              |            |        |               |                      |
| _index                                     | _type        | _id       | _score 🔺     | <pre>\$entityName</pre> | TCTRNUM        | CREUSR        | UPDUSR       | \$access   | \$site | \$description | \$url                |
| tabcontainer.x3.erp.x3erpv12_seed.en-us    | _doc         | 20D       | 1            | TABCONTAINER            | 20D            | XRPA          | НСХ          | _all       | _all   | 20D           | /sdata/x3/erp/X3ERPV |
| tabcontainer.x3.erp.x3erpv12_seed.en-us    | _doc         | 20FT_FCL  | 1            | TABCONTAINER            | 20FT_FCL       | XREGU         | HCX          | _all       | _all   | 20FT_FCL      | /sdata/x3/erp/X3ERPV |
| tabcontainer.x3.erp.x3erpv12_seed.en-us    | _doc         | 20OPT     | 1            | TABCONTAINER            | 20OPT          | XRPA          | КЛН          | _all       | _all   | 20OPT         | /sdata/x3/erp/X3ERPV |
| tabcontainer.x3.erp.x3erpv12_seed.en-us    | _doc         | 20REEF    | 1            | TABCONTAINER            | 20REEF         | XRPA          | HCX          | _all       | _all   | 20REEF        | /sdata/x3/erp/X3ERPV |
| tabcontainer.x3.erp.x3erpv12_seed.en-us    | _doc         | 40D       | 1            | TABCONTAINER            | 40D            | XRPA          | КЛН          | _all       | _all   | 40D           | /sdata/x3/erp/X3ERPV |
| tabcontainer.x3.erp.x3erpv12_seed.en-us    | _doc         | 40FT_FCL  | 1            | TABCONTAINER            | 40FT_FCL       | XREGU         | НСX          | _all       | _all   | 40FT_FCL      | /sdata/x3/erp/X3ERPV |
| tabcontainer.x3.erp.x3erpv12_seed.en-us    | _doc         | 40OPT     | 1            | TABCONTAINER            | 40OPT          | XRPA          | HCX          | _all       | _all   | 400PT         | /sdata/x3/erp/X3ERPV |
| tabcontainer.x3.erp.x3erpv12_seed.en-us    | _doc         | 40REEF    | 1            | TABCONTAINER            | 40REEF         | XRPA          | HCX          | _all       | _all   | 40REEF        | /sdata/x3/erp/X3ERPV |
| tabcontainer.x3.erp.x3erpv12_seed.en-us    | _doc         | AAF-LD26  | 1            | TABCONTAINER            | AAF-LD26       | ACX           | HCX          | _all       | _all   | AAF-LD26      | /sdata/x3/erp/X3ERPV |
| tabcontainer.x3.erp.x3erpv12_seed.en-us    | _doc         | AAP-LD9   | 1            | TABCONTAINER            | AAP-LD9        | ACX           | HCX          | _all       | _all   | AAP-LD9       | /sdata/x3/erp/X3ERPV |

sage

#### **Demo Screens – X3 Search**

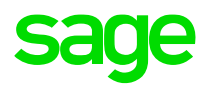

| ← → C ☆ ▲ Not secure   x3erpv12sqlvr  | m:8124/syracuse-main/html/main.html?url=%2 | Fsdata%2Fsyracuse%2Fsearch%2Fsyracuse | %2F%24search%3F         | represen  | ⊶☆28 ≱ 🛎 :        |
|---------------------------------------|--------------------------------------------|---------------------------------------|-------------------------|-----------|-------------------|
| sage X3 🛗                             | Super administrator Super                  | administrator X3ERPV12 / SEED         | ?☆.                     | Ø         | norfolk 🗙         |
|                                       |                                            |                                       |                         | Default 👻 | FILTERS FOR DATA  |
| Search results starting with 'norfolk | ť                                          |                                       |                         |           | ТҮРЕ              |
| Search option: Widen result set to    | o similar results                          |                                       |                         |           | Postal codes (31) |
| FUNCTIONS (0)                         | DATA (32)                                  |                                       |                         |           | Places (1)        |
|                                       | ××                                         | 32 Results Disp                       | olay: 20 💌 <u>1</u> 2 🙀 | •         |                   |
|                                       | US~0205                                    | 6~ Norfolk~02056                      |                         |           |                   |
|                                       | Postal codes                               |                                       |                         |           |                   |
|                                       | City: Norfo                                | Ik City (search): NORFOLK             |                         |           |                   |
|                                       |                                            |                                       |                         |           |                   |
|                                       | US~0605                                    | 8~ <mark>Norfolk</mark> ~06058        |                         |           |                   |
|                                       | Postal codes                               |                                       |                         |           |                   |
|                                       | City: Norfo                                | Ik City (search): NORFOLK             |                         |           |                   |
|                                       |                                            |                                       |                         |           | P                 |
|                                       | <u>US~13667</u>                            | ~ <mark>Norfolk</mark> ~13667         |                         |           |                   |
|                                       | Postal codes                               |                                       |                         |           |                   |
|                                       | City: Norfo                                | Ik City (search): NORFOLK             |                         |           |                   |
|                                       |                                            |                                       |                         |           |                   |
|                                       | US~23501                                   | ~Norfolk~23501                        |                         |           |                   |
|                                       |                                            |                                       |                         |           | 11                |

#### **Demo Screens – Results**

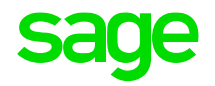

|                                       | Not secure   x3erpv1           | 2sqivm:8124/syracuse-ma                 | in/html/main.html?url | =%2Fsdata%2Fx3%    | 2Ferp%2FX3ERPV | TZ_SEED%2FTABP | LACE(%27N    | IORFOLK. | . 07   | ¥ I         | 5 🛪   |      |
|---------------------------------------|--------------------------------|-----------------------------------------|-----------------------|--------------------|----------------|----------------|--------------|----------|--------|-------------|-------|------|
| age x3 🗰                              |                                |                                         | :                     | Super administrato | r Super admi   | inistrator     | X3ERPV12     | SEED     | ?      | ☆,          | . Ø   | )    |
| Common data > Logisti                 | ics tables                     |                                         |                       |                    |                |                |              |          |        |             |       | Def  |
| cation                                |                                |                                         |                       |                    |                |                |              |          |        |             | Ac    | :tio |
| ocation                               |                                |                                         |                       |                    |                |                |              |          |        |             | /     | 、    |
| ocation                               |                                |                                         |                       |                    |                |                |              |          |        |             |       |      |
| ace type                              | Location                       | Description                             |                       | Short descript     | ion            |                |              |          |        |             |       |      |
| arbor                                 | NORFOLK                        | Port of Norfolk                         |                       | NORFOLK            |                |                |              |          |        |             |       |      |
| lease time (days)                     | Site                           |                                         |                       |                    |                |                |              |          |        |             |       |      |
|                                       | 3                              |                                         |                       |                    |                |                |              |          |        |             |       |      |
| upplier                               |                                |                                         |                       |                    |                |                |              |          |        |             |       |      |
|                                       |                                |                                         |                       |                    |                |                |              |          |        |             |       |      |
| ddress                                |                                |                                         |                       |                    |                |                |              |          |        |             |       |      |
| dresses                               |                                |                                         |                       |                    |                |                |              |          |        |             |       | -    |
|                                       |                                |                                         |                       |                    |                |                |              |          |        |             | ×*    |      |
|                                       | Description                    | Country                                 | Country name          | Address line 1     | Address line 2 | Address line 3 | Postal co    | ode Cit  | у      | State       |       |      |
| Address                               |                                |                                         |                       | T                  | т              | т              | т            | QT       |        | т           |       |      |
| Address                               | Q <b>T</b>                     | Ŧ                                       | ~~ ·                  |                    |                |                |              |          |        |             |       |      |
| Address<br>T (<br>AD1 Port of Norfolk | Q. <b>T</b><br>Port of Norfolk | ▼<br><u>US</u> United States of America | United States         |                    |                |                | 13667        | : No     | orfolk | <u>NY</u> N | ew Yo |      |
| Address<br>T ( AD1 Port of Norfolk    | Q <b>T</b><br>Port of Norfolk  | ▼<br><u>US</u> United States of America | United States         |                    |                |                | <u>13667</u> | : No     | orfolk | <u>NY</u> N | ew Yo |      |

#### **Demo Screens – Automation Schedule**

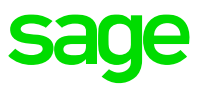

| ← → C ☆ ▲ Not secure   x3erpv12sq                   | lvm:8124/syracuse-main/html/main.html?url= | http%3A%2F%2Fx3erpv12sqlvm%3A8124%2Fsdata%2Fsy | racuse%2Fcollaboration%2Fsyracuse%2Fautomates | 5(%27 <b>0-</b> |
|-----------------------------------------------------|--------------------------------------------|------------------------------------------------|-----------------------------------------------|-----------------|
| sage X3 🛗                                           |                                            | Super administrato                             | or Super administrator X3ERPV12 / SE          | ed ?            |
| The resource has been saved. Schedule ElasticSearch |                                            |                                                |                                               |                 |
| Information Events Tasks                            |                                            |                                                |                                               |                 |
| Information                                         |                                            |                                                |                                               |                 |
| Schedule name<br>ElasticSearch                      | Server                                     | logs expiry La<br>30                           | st started Last completed                     |                 |
| Status<br>Planned                                   |                                            |                                                |                                               |                 |
| Events                                              |                                            |                                                |                                               |                 |
| Events                                              |                                            |                                                |                                               |                 |
| ✓ Description                                       | Event type                                 | Every day Next run                             | Suspended                                     |                 |
| <ul> <li>ElasticSearch Daily</li> </ul>             | Time                                       | ~                                              | 9/20/2021 11:00 PM                            | ×               |
| 4                                                   |                                            |                                                |                                               |                 |
| Tasks                                               |                                            |                                                |                                               |                 |
| Tasks                                               |                                            |                                                |                                               |                 |
| Description description                             |                                            |                                                | <b>D</b> -1-                                  |                 |

No data to display

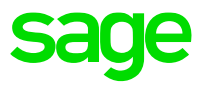

← → C ① ▲ Not secure | x3erpv12sqlvm:8124/syracuse-main/html/main.html?url=%2Fsdata%2Fsyracuse%2Fcollaboration%2Fsyracuse%2FsearchAdmins%2F%24template%2

| Sage X3 🛗                    | Super administrator | Super administrator |
|------------------------------|---------------------|---------------------|
| All > Administration > Usage |                     |                     |
|                              |                     |                     |

#### Search index management

| Endpoint                                                                                                    |                              |
|----------------------------------------------------------------------------------------------------|------------------------------|
| X3ERPV12 / SEED                                                                                                    | Q                            |
| Endpoints describe services locations                                                                                                    |                              |
| Entities                                                                                                    |                              |
| TABPLACETIME     Q <ul> <li>Transport lead time</li> </ul> <ul> <li>Transport lead time</li> </ul> <ul> <li>Transport lead time</li> </ul> <ul> <li>Transport lead time</li> </ul> |                              |
| Entities to be indexed. Leave empty for all entities                                                                                                    |                              |
| Locales                                                                                                    |                              |
| English (United States) 🔍 🍵 🚭                                                                                                    |                              |
| Delete indexes before update                                                                                                    | Update modified records only |
|                                                                                                    |                              |
|                                                                                                    |                              |
|                                                                                                    |                              |

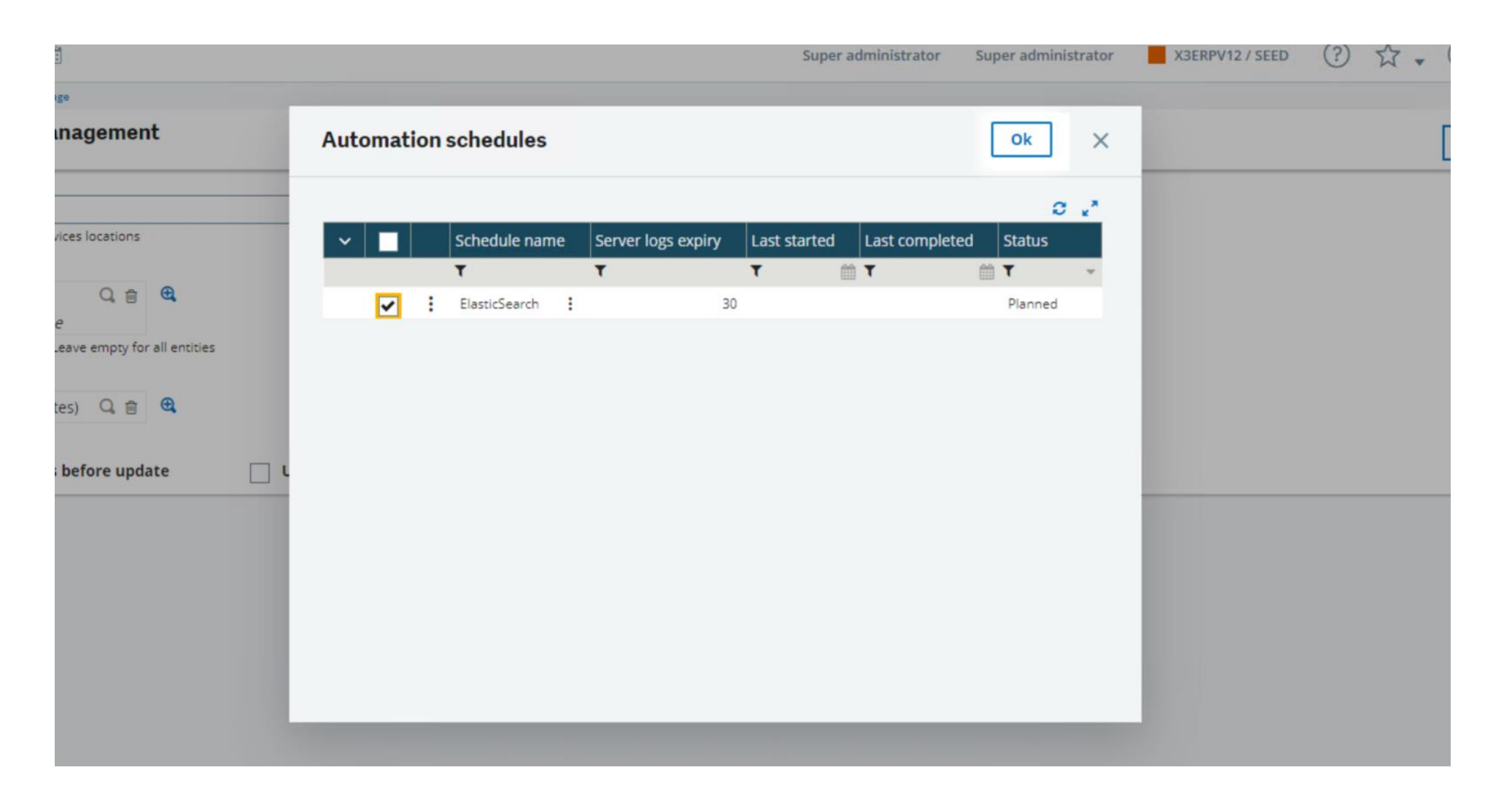

Sac

![](_page_51_Picture_1.jpeg)

![](_page_52_Picture_1.jpeg)

| sage X3 🛗                                 |                                                | Super administrator    | Super administrator |
|-------------------------------------------|------------------------------------------------|------------------------|---------------------|
| All > Administration > Usage > Automation |                                                |                        |                     |
| Server logs                               |                                                |                        |                     |
|                                           |                                                | /1 Results Display: 50 | × 12 ×              |
| Severity                                  | Message                                        |                        |                     |
| info                                      | 3 records of externalUrlSecurityPolicy indexed |                        | ^                   |
| info                                      | 0 records of ctiService indexed                |                        |                     |
| info                                      | 0 records of mailTemplate indexed              |                        |                     |
| info                                      | 0 records of studioSessionInfo indexed         |                        |                     |
| info                                      | mobileApplication mapping updated              |                        |                     |
| info                                      | 14 records of mobileApplication indexed        |                        |                     |
| info                                      | mobileDashboard mapping updated                |                        |                     |
| info                                      | 22 records of mobileDashboard indexed          |                        |                     |
| info                                      | mobileGadget mapping updated                   |                        |                     |
| info                                      | 68 records of mobileGadget indexed             |                        |                     |
| info                                      | x3solution mapping updated                     |                        |                     |
| info                                      | 1 records of x3solution indexed                |                        |                     |
| info                                      | badge mapping updated                          |                        |                     |
| info                                      | 17 records of badge indexed                    |                        |                     |
| success                                   | Index update ended: syracuse en-US             |                        |                     |
| info                                      | TABPLACETIME mapping updated                   |                        |                     |
| info                                      | 14 records of TABPLACETIME indexed             |                        |                     |
| success                                   | Index update ended: X3ERPV12_SEED en-US        |                        |                     |

#### **Demo Screens – Modified Index**

![](_page_53_Picture_1.jpeg)

| Pin to Quick Copy Paste<br>access      | Copy<br>to "<br>Organice<br>Copy<br>to "<br>Copy<br>to "<br>Copy<br>to | item •<br>access •<br>Properties | en 👻 🖶 Select all<br>t 📄 Select none<br>📑 Invert selection |                    |  |
|----------------------------------------|----------------------------------------------------------------------------------------------------|----------------------------------|------------------------------------------------------------|--------------------|--|
| ← → × ↑ → This PC → D-X3 Stuff + SOL D | ata (D:) > Sage > FreeComponents > Ela                                                                                                    | sticSearch > data > nodes        | > 0 > indices >                                            | ✓ ♂ Search indices |  |
| Videos A                               | Name                                                                                                    | Date modified                    | Tune Size                                                  |                    |  |
| - C-W2K10 Std+ Sci2K10 Dev (C)         | The second second second second second second second second second second second second second second second se                                                                                                    | Dute mouned                      | type size                                                  |                    |  |
|                                        | c-aOsikXRrmWsHLjOrUdQA                                                                                                    | 20/09/2021 16:11                 | File folder                                                |                    |  |
| D-X3 Stuff + SQL Data (D:)             | _4fEqys1SGKYFNAKMHI_UQ                                                                                                    | 20/09/2021 09:23                 | File folder                                                |                    |  |
| Program Files                          | _tYCrNmQS1iYFF3qGKiq7w                                                                                                    | 20/09/2021 09:23                 | File folder                                                |                    |  |
| Sage                                   | ygctEo6T6GV0uSy2d0vRw                                                                                                    | 20/09/2021 09:23                 | File folder                                                |                    |  |
|                                        | 3tHU3c1qQ4WSQagaipOiog                                                                                                    | 20/09/2021 09:23                 | Filefolder                                                 |                    |  |
|                                        | 4Nc8Fw14Qa60f3fvmtmnaA                                                                                                    | 20/09/2021 09:23                 | Filefolder                                                 |                    |  |
| Apache24                               | 5E3aVyAPTJK8LJubrE39YQ                                                                                                    | 20/09/2021 09:23                 | File folder                                                |                    |  |
| ElasticSearch                          | 5 O MOM-T MSDOL-005-0                                                                                                    | 20/09/2021 09:23                 | File folder                                                |                    |  |
| 793                                    | 6DDL allos Har Dr. MVM/M7a                                                                                                    | 20/09/2021 09:23                 | File folder                                                |                    |  |
| config                                 | 7517 eKuT7ClbMPfabyOda                                                                                                    | 20/09/2021 09:23                 | File folder                                                |                    |  |
| - comig                                |                                                                                                    | 20/09/2021 09:23                 | File folder                                                |                    |  |
| data                                   | 77kAtyECSfybA1bMBf4ldA                                                                                                    | 20/09/2021 09:23                 | File folder                                                |                    |  |
| nodes                                  | 8G9sSnW9ORWSes 21AixWO                                                                                                    | 20/09/2021 09:23                 | File folder                                                |                    |  |
| 0                                      | 8sDUpHwYSTGKsr O2ZRLKw                                                                                                    | 20/09/2021 09:23                 | File folder                                                |                    |  |
| state                                  | 9Ggp0 sxS9KrRLryJSyy2g                                                                                                    | 20/09/2021 09:23                 | File folder                                                |                    |  |
| 📙 indices 🗸 🗸                          | a6J2a-F6RJ-6d5ZDv2hQwQ                                                                                                    | 20/09/2021 09:23                 | File folder                                                |                    |  |
| 207 : +                                |                                                                                                    | Tel estere : estere              |                                                            |                    |  |

:

### **Demo Screens – Modified Index**

ge

![](_page_54_Picture_1.jpeg)

Sal

#### **Demo Screens – Modified Index**

![](_page_55_Picture_1.jpeg)

| m cr |                                                                                                    |       |
|------|----------------------------------------------------------------------------------------------------|-------|
| 1    | ?×1 INICELucene50CompoundData NUBNUBNUBNUBNUBNUBNUBNUBNUBNUBNUBNUBNUBN                                                                                                    |       |
| 2    | Lucene80_0 SOH#Egt.«Í NUDNUDNUDNUDNUDNUDNUDNUDNUDRADMINEOD_all SOH#Egt.«Í NUDNUDNUDNUDNUDNUDNUDNUDNUDNUDRADMINEOD_all SOH#Egt.«Í NUDNUDNUDNUDNUDNUDNUDNUDNUDRADMINEOD_all SOH#Egt.«Í NUDNUDNUDNUDNUDNUDNUDNUDRADMINEOD_all SOH#Egt.«Í NUDNUDNUDNUDNUDNUDNUDNUDRADMINEOD_all SOH#Egt.«Í NUDNUDNUDNUDNUDNUDNUDRADMINEOD_all SOH#Egt.«Í NUDNUDNUDNUDNUDNUDNUDNUDRADMINEOD_all SOH#Egt.«Í NUDNUDNUDNUDNUDNUDNUDRADMINEOD_all SOH#Egt.«Í NUDNUDNUDNUDNUDNUDNUDRADMINEOD_all SOH#Egt.«Í NUDNUDNUDRADMINEOD_all SOH#Egt.«Í NUDNUDNUDNUDNUDRADMINEOD_all SOH#Egt.«Í NUDNUDNUDNUDNUDRADMINEOD_all SOH#Egt.»                                                                                                    |       |
| 3    | SOR SO SOR SU SOR DEL SOR DEL SOR DEL SOR DEL SOR DEL SOR NAK SOR SUR SOR EN SOR EN SOR SUB SOR SOR SOR DEL SOR DEL SOR | 1     |
| 4    | RUUA RUUA RUUA RUUA RUUA SOH RUUA RUUA SOH RUUA RUUA COTI RUUA RUUA COTI RUUA RUUA RUUA RUUA RUUA RUUA RUUA RUU                                                                                                    | 1     |
| 5    | BEDE NULHNULHNULHNULHNULD) STYLSOH BED STYLEOT (SNA SOHACKÀ ( " È NULHNULHNULHNULHNULHNULHNULHNULHNULHNULH                                                                                                    | 1     |
| 6    |                                                                                                    | 1     |
| 7    | _primary_termSTXNUDNUDSOH999999999999999999999999999999999999                                                                                                    |       |
| 8    | STRISON GOV ÖYÖYÖYÖ SON GSPerField Postings Format.format GSLucene 84 (SSPerField Doc Values Format.format GSLucene 80 (GSPerField Postings Format.suffix SON (SSPerField Doc Values Format.format)                                                                                                    | nde   |
| 9    | STRISON 2019 9999999999999999999999999999999999                                                                                                    | E.    |
| 0    | \$site.keyword DC4 STX SCH ZOD ÿÿÿÿÿÿZOD CS PerField Postings Format.format CS Lucene 84 CS PerField Doc Values Format.format CS Lucene 80 CS PerField Postings Format.suffix SOH                                                                                                    | 1 - I |
| 1    | Lucene84_0?×100000000000000000000000000000000000                                                                                                    | 1 - I |
| 2    | Lucene 84 05 SOH DE SOH SOH SOH SOH SOB SO EOT all EOT all ?*1 ETBETX FST NUE NUE BED SOH ETX SOH STX NUE NUE SOH NAK SO STX SO SO DE A-SHENZEN~CDG~1~ ETWH1~FR021~6~5                                                                                                    | 1 - I |
| 3    | SO SO ZOT ALL ZOT ALL Z'×1 ZTE ZTW FST NUM NUM REM SOF ZTW                                                                                                    | 1 - I |
| 4    | * STRINUM NUM SOFTRE                                                                                                    | 1 - I |
| 5    | SOSOa/sdata/x3/erp/X3ERPV12_SEED/TABPLACETIME ('A-SHENZEN~CDG~1~')?representation=TABPLACETIME.\$details]/sdata/x3/erp/X3ERPV12_SEED/TABPLACETIME ('WH1~FR021~6~                                                                                                    | 1 - I |
| 6    | * STXNULNULSON STXÚ4 SO SO SO ACKDERLIN STXWH1>2*1 STBETX FST NULNULED SOHETX 4Ú STXNULNULSON                                                                                                    | 1 - I |
| 7    | STX ; 7 SO SO ACKBERLIN 27×1 2TB 2TX FSI NUB NUB BED SOH 2TX 7 ; STX NUB NUB SOH                                                                                                    | 1     |
| 8    | SOH STX%9 SO SO NUBNUB (? × 1 278) 278) FST NUBNUB BED SOH 278 9% STX NUBNUB SOH SO E O STX%9 SO SO E DNA dmin 201 x paA ? × 1 278) 278 FST NUBNUB BED SOH 278 9% STX NUB NUB SOH SO E O STX%9 SO SO E DNA dmin 201 x paA ? × 1 278) 278 FST NUB NUB BED SOH 278 9% STX NUB NUB SOH SO E O STX%9 SO SO E DNA dmin 201 x paA ? × 1 278) 278 FST NUB NUB BED SOH 278 9% STX NUB NUB SOH SO E O STX%9 SO SO E DNA dmin 201 x paA ? × 1 278) 278 FST NUB NUB BED SOH 278 9% STX NUB NUB SOH SO E O STX%9 SO SO E DNA dmin 201 x paA ? × 1 278) 278 FST NUB NUB BED SOH 278 9% STX NUB NUB SOH SO E O STX%9 SO SO E DNA dmin 201 x paA ? × 1 278) 278 FST NUB NUB BED SOH 278 9% STX NUB NUB SOH SO E O STX %9 SO SO E DNA dmin 201 x paA ? × 1 278) 278 FST NUB NUB BED SOH 278 9% STX NUB NUB SOH SOH SO E O STX %9 SO E O SO E DNA DMIN 201 X paA ? × 1 278) 278 FST NUB NUB BED SOH 278 9% STX NUB NUB SOH SO E O SO E DNA DA DMIN 201 X paA ? × 1 278) 278 FST NUB NUB RUB SOH 278 9% SO E O SO |       |
| 9    | ýwhi~fro21~6~G?×1 <b>378</b> 3787557 <b>00100000000000000000000000000000000</b>                                                                                                    |       |
| 0    | Lucene84_0LNUESOHSOHSOHSOHSOHSOHSOHSOHSOHSOHSOHSOHSOHS                                                                                                    |       |
| 1    |                                                                                                    |       |
| 2    | SI BEBETX ENGEDTACKEDTISTX ACKIEBLEOTISTX SOHNULSOHSOHSOHSOHSOHSOHSOHSOHSOHSOHSOHSOHSOHS                                                                                                    |       |
| 3    | Lucene84_00000\$ all CONCONCONCONCONCONCONCONCONCONCONCONCONC                                                                                                    |       |
| 4    | A-SHENZEN-CDG~1~CHENZHOU~BERLIN~5~NEW~NORFOLK~5~NYC~WH1~1~NYC~WH1~5~SHA~LAS~2~SHA~NEW~2~SHA~SAV~2~SHENZEN~NORFOLK~2~SNG~LAS~2~SNG~NEW~2~SNG~SAV~2~WH1~FR011~5~                                                                                                    |       |
| 5    |                                                                                                    |       |
| 6    |                                                                                                    |       |
| 7    |                                                                                                    |       |
| 8    |                                                                                                    |       |
| 9    | 0.02                                                                                                    |       |
| 0    |                                                                                                    |       |
| 1    |                                                                                                    |       |
| 2    |                                                                                                    |       |
| 3    | Ì STX/STX/gNULSOHI37ACKACK/STX CSOHADMINERPUSXJAXRPASSION/CONCONCONCONCONCONCONCONCONCONCONCONCONC                                                                                                    |       |
| 4    | ENGEOTINULACKNULSOHACKNULSOHACKNULSOHACKNULSOHENNULSOHENSOHENSOHENSOHENSOHENSOHENSOHACKETXICLASTXA-SHENZENCHENZHOUNEWNYCSHASHENZENSNGWH1DL3 BSETX Y                                                                                                    |       |
|      | >                                                                                                    |       |
| mal  | I text file length : 12,357 lines : 72 Ln : 1 Col : 1 Pos : 1 Unix (LF) ANSI INS                                                                                                    |       |
|      |                                                                                                    |       |

![](_page_56_Picture_0.jpeg)

# More information

### **Information Sources**

![](_page_57_Picture_1.jpeg)

Sage University - targeted training courses at :-

https://sageu.com/access/su/home.html

Sage City – Information/Blogs/Videos etc on Technical specifics at:-

https://www.sagecity.com/gb/sage-x3-uk/

ElasticSearch Documentation at :-

https://www.elastic.co/guide/index.html

# Thank you

![](_page_58_Picture_1.jpeg)

©2021 The Sage Group plc or its licensors. All rights reserved. Sage, Sage logos, and Sage product and service names mentioned herein are the trademarks of Sage Global Services Limited or its licensors. All other trademarks are the property of their respective owners.